#### Produktbeschreibung / Bestimmungsgemäße Verwendung

- Das ELREHA Gateway dient als Frontend einer Kühlanlage, indem es über Schnittstellen mit Regelsystemen einer Kühlanlage kommuniziert, alle erfassten Werte aufbereitet und als Webseiten vorhält.
- Das ELREHA Gateway ist zum Anschluss von ELREHA Regelsystemen mit RS-485-Schnittstellen ausgelegt.
- Zum Einsehen, Einstellen und Abrufen von Werten wird nur ein aktueller Browser benötigt.
- · Aufzeichnung von Stör-/Statusmeldungen und Messwerten.
- Störmeldungen können als Email weitergeleitet werden.
- Durch Netzwerkanschluss in bestehende PC-Netzwerke integrierbar.

0.040

- Alle PC's in diesem Netzwerk können auf die Informationen zugreifen.
- Dadurch ist auch der Anschluss an das Internet und der Zugriff von
- dort aus möglich.
- 4x USB, 2x Ethernet
- Bauform vorgesehen f
  ür trockene und staubfreie Umgebung

#### Inhaltsverzeichnis

|                                               | Selle |
|-----------------------------------------------|-------|
| Zugangskonfiguration / Anmelden               | 2     |
| Übersicht                                     | 2     |
| Seite "Auswertung" (Grafische Übersicht)      | 3     |
| Übersicht über die Einstellungen aller Regler | 4     |
| Funktionsseiten                               |       |
| Anlagenkonfiguration                          | 5     |
| Line                                          | 5     |
| Hinzufügen einer neuen Line mit neuen Reglern | 6     |
| Hinzufügen einer neuen Line mit VPR           | 6     |
| Zugangsdaten IT                               | 7     |
| Störweiterleitung                             | 8     |
| Ereignis Logbuch                              | 9     |
| Allgemeines                                   | 9     |
| Email Konto                                   | 10    |
| Benutzer                                      | 11    |
| Anlagen Logbuch                               | 12    |
| Firmware Update                               | 13    |
| Import / Export                               | 13    |
| Historische Störmeldungen                     | 14    |
| HACCP                                         | 15    |
| Handbuch aufrufen / Abmelden                  | 16    |

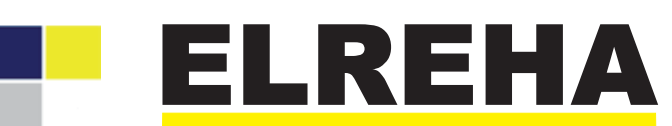

ELEKTRONISCHE REGELUNGEN GMBH

Betriebsanleitung

5320022-00/03 ab Software Version 2.0.0

# ELREHA Gateway Web Solution 2.0

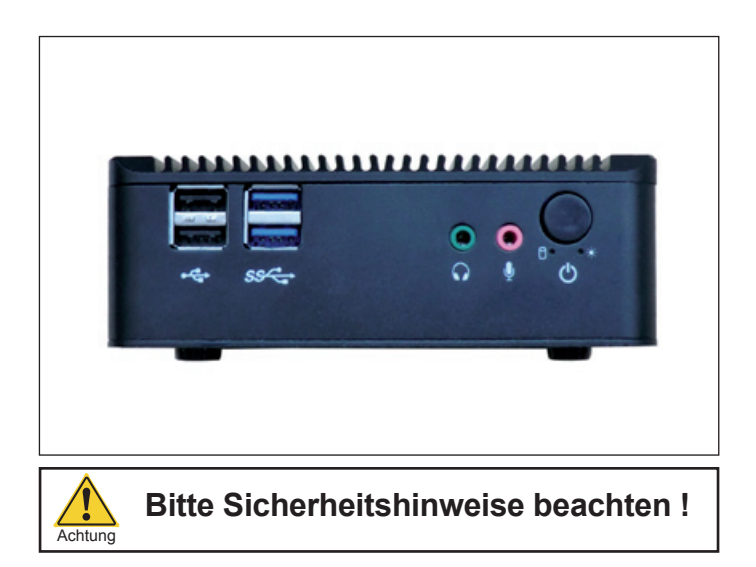

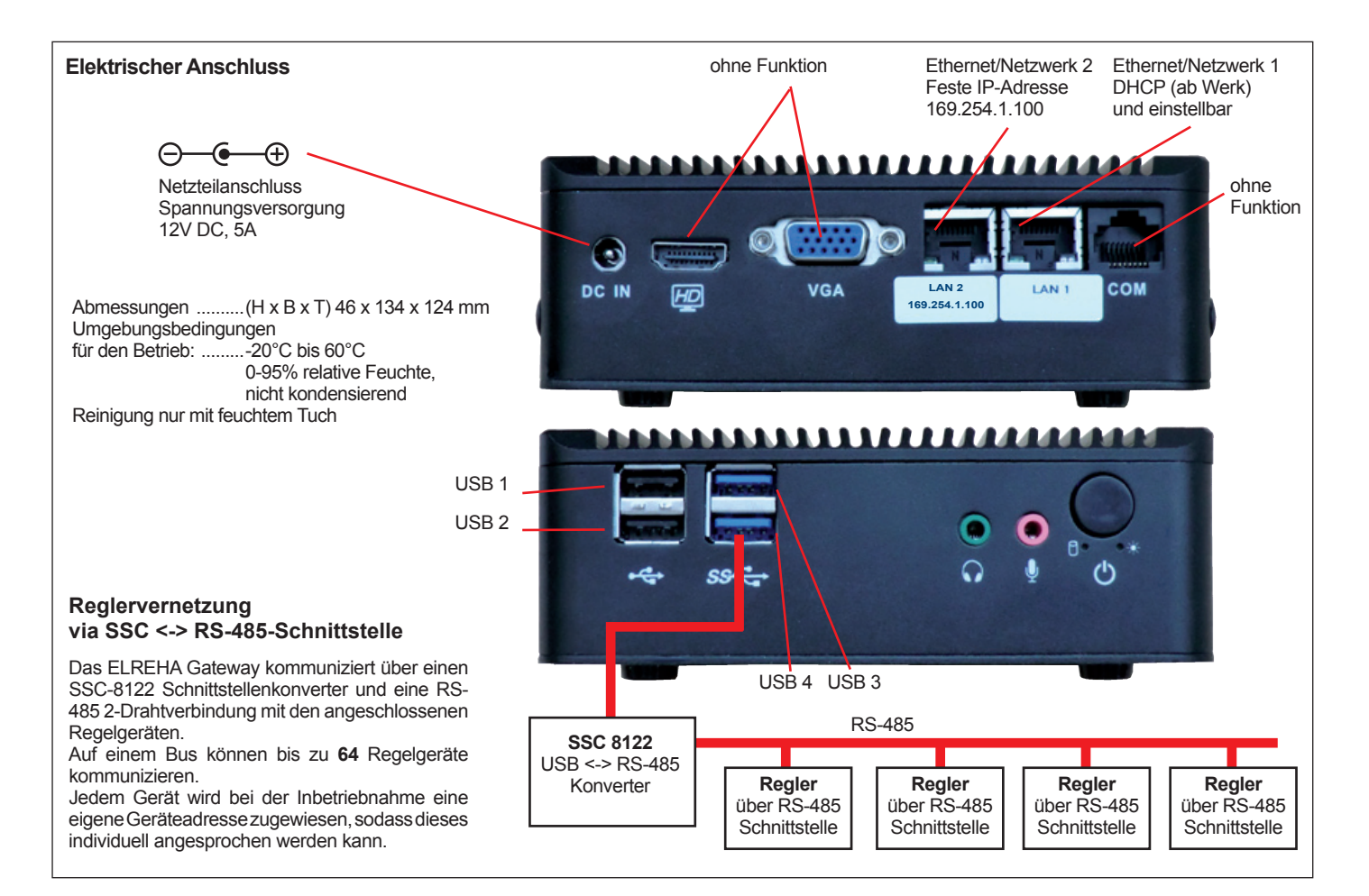

# Zugangskonfiguration

Die Konfiguration des ELREHA Gateways erfolgt über Ethernet/ Netzwerk 2. Die IP-Adresse ist bei Auslieferung

### 169.254.1.100

1. Das ELREHA Gateway wird über ein Ethernetkabel mit dem vorhandenen Netzwerk verbunden. Es kann auch eine Direktverbindung von PC <-> ELREHA Gateway über ein Cross Over Ethernetkabel erfolgen.

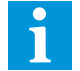

Diese Kabelverbindung muss schon bestehen, bevor das ELREHA Gateway eingeschaltet wird.

2. Je nach Betriebssystem kann es sinnvoll sein, die PC-eigene IP-Adresse in den Bereich 169.254.1.xxx zu legen. Ohne diese Maßnahme kann es vorkommen, dass das ELREHA Gateway nicht erkannt wird.

3. Browser starten und in der Adressleiste http://169.254.1.100 eingeben.

Achten Sie bitte darauf, nicht "www" mit einzugeben. Das Gerät wird in diesem Fall nicht gefunden, es erscheint dann "Seite nicht verfügbar".

4. Es erscheint daraufhin die Eingangsseite des **ELREHA** Gateways zur Anmeldung mit Namen und Passwort.

> Bei der Auslieferung als Neuprodukt lauten beide Einträge "admin" und können dann jederzeit unter "Verwaltung/Benutzer" individuell erstellt werden.

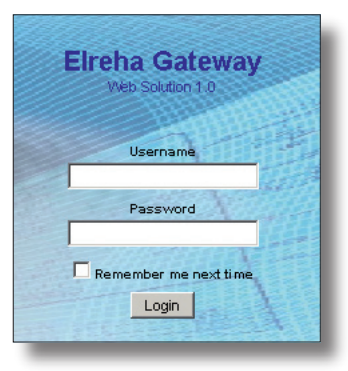

# Übersicht

Nach der Anmeldung erscheint die Übersichtsseite des ELREHA dungen. Von hier aus lässt sich auch eine grafische Übersicht über Gateways mit den aktuellen Informationen aller angeschlossenen Regelsysteme wie aktuelle Temperaturen, Sollwerte und Fehlermel-

die Temperaturverläufe aufrufen.

Über das Menü können alle Unterseiten aufgerufen werden.

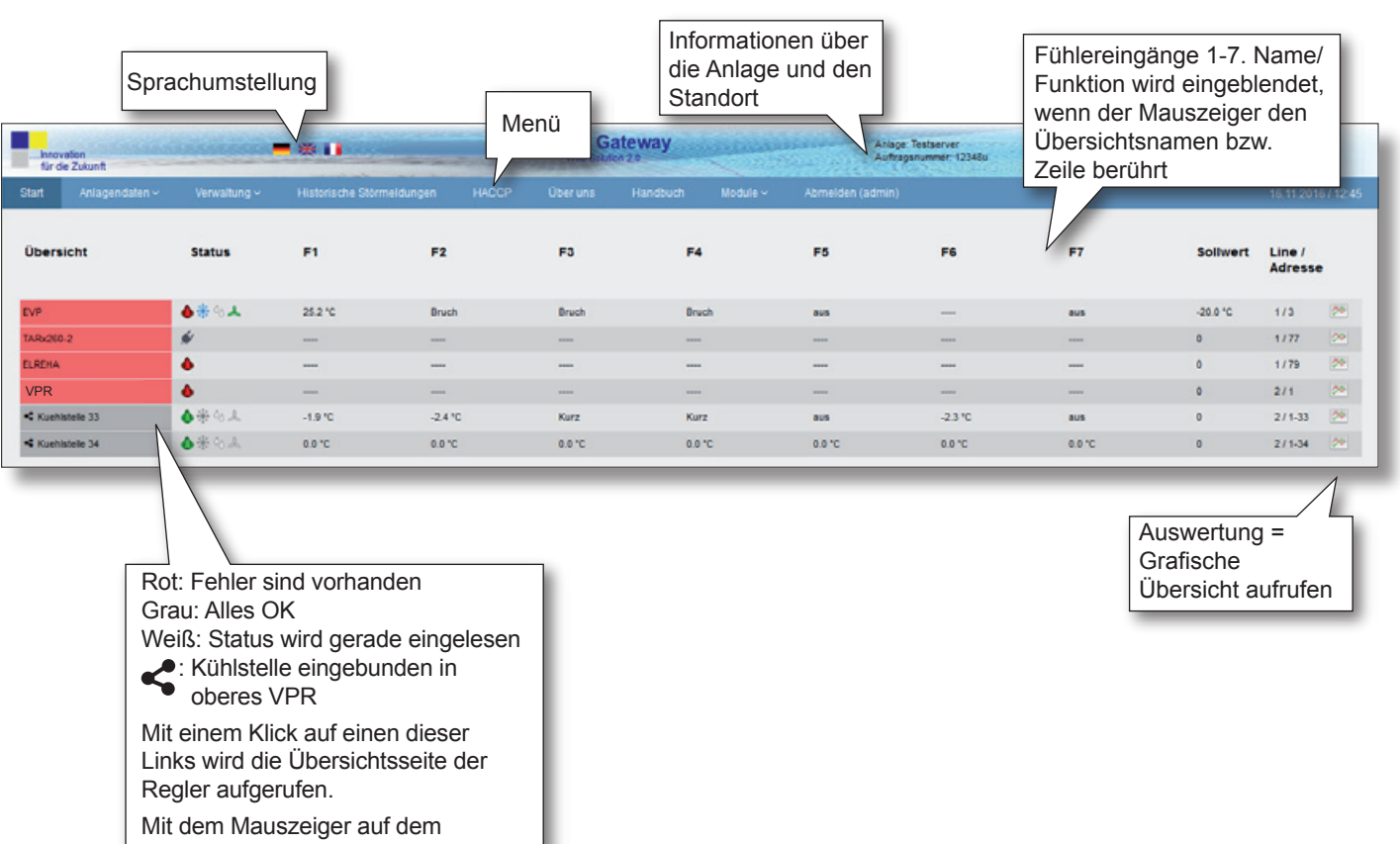

Namen wird der an dieser Position verwendete Reglertyp angezeigt

# Seite "Auswertung" (Grafische Übersicht)

Mit dem Link "Auswertung" ruft man eine Seite auf, auf der die Istwertverläufe grafisch dargestellt werden. Die angezeigten Istwertverläufe wie Temperatur, Druck, etc. können jederzeit vergrößert werden, mit einem Doppelklick auf die Grafik wird sie wieder komplett dargestellt.

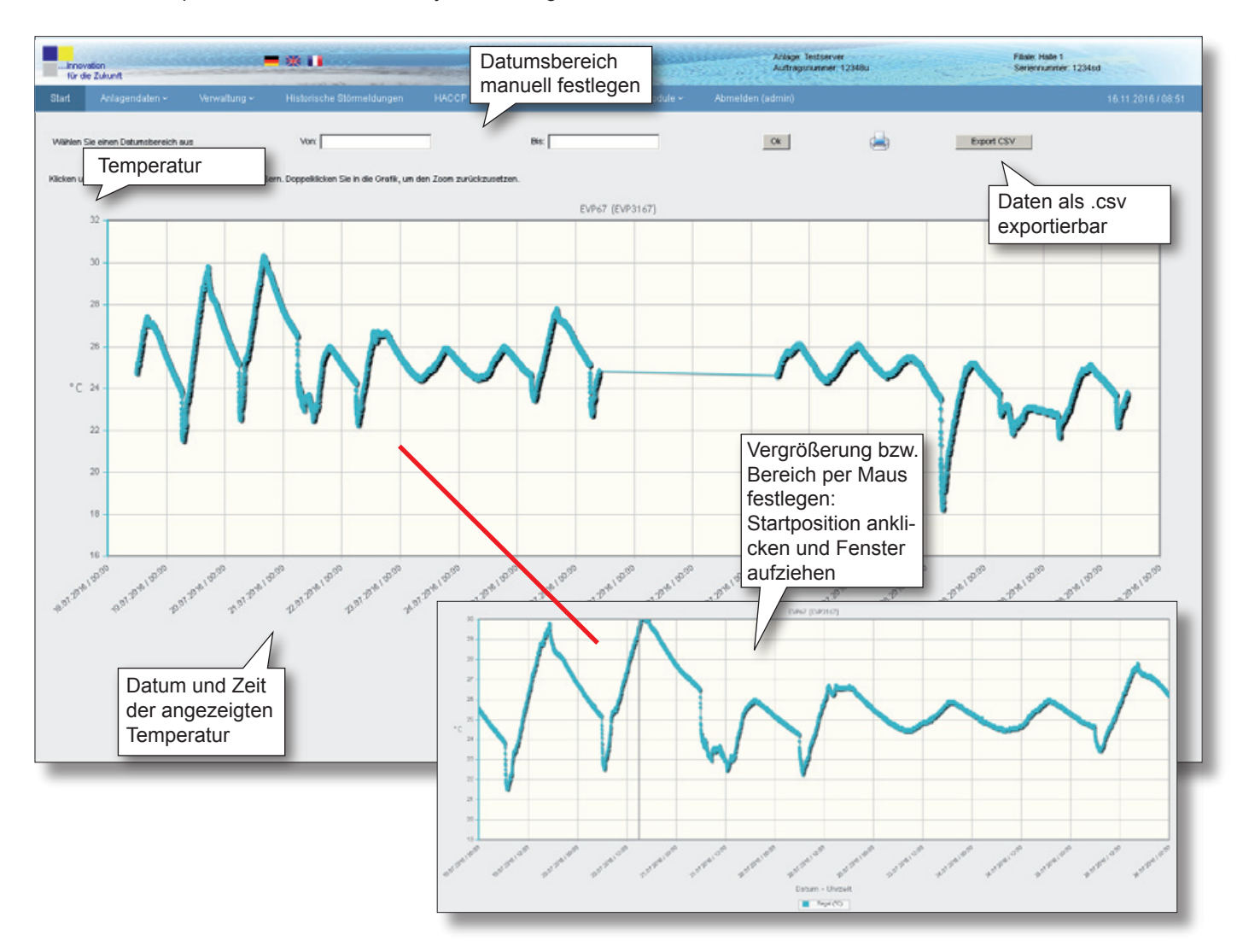

# Übersicht über die Einstellungen aller Regler

Auf dieser Seite werden alle konfigurierten Regler mit ihren Unterverzeichnissen und den eingestellten/einstellbaren Parametern dargestellt. Grau hinterlegte Felder sind reine Anzeigen (oder der Wert ist noch nicht ausgelesen) und können nicht verändert werden. Die Anzeige erfolgt individuell für jeden Reglertyp.

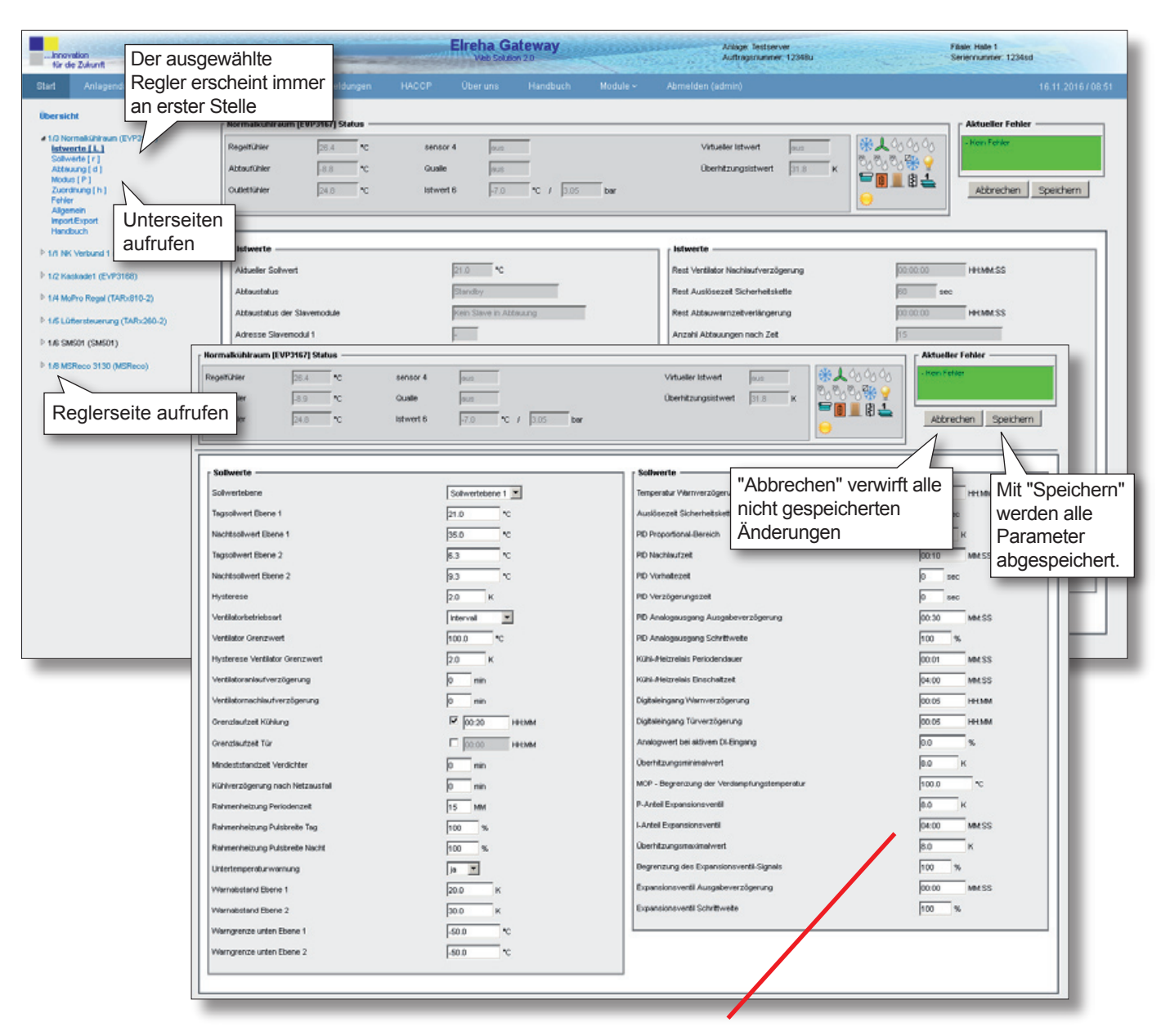

Mit der "TAB" Taste kann von Feld zu Feld weitergegangen werden, gespeichert wird dann erst durch Klick auf "Speichern".

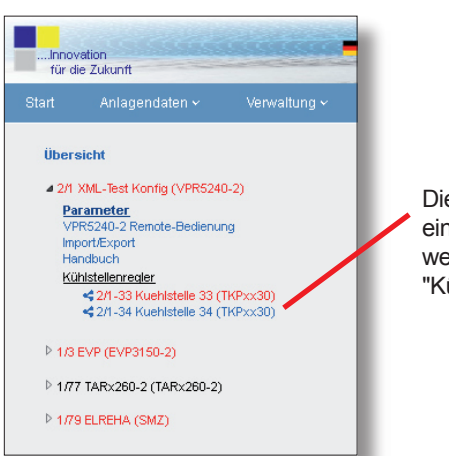

Die in das VPR-System eingebundenen Kühlstellenregler werden im VPR-Verzeichnis unter "Kühlstellenregler" angezeigt.

#### Funktionsseiten

Im Menü "Anlagendaten" finden sich alle notwendigen Einstelllungsmöglichkeiten für die Konfiguration des ELREHA Gateways.

#### Seite "Anlagenkonfiguration"

Auf dieser Seite befindet sich die Übersicht mit Informationen über die verwendeten Schnittstellen und über die Anzahl der angeschlossenen Regler.

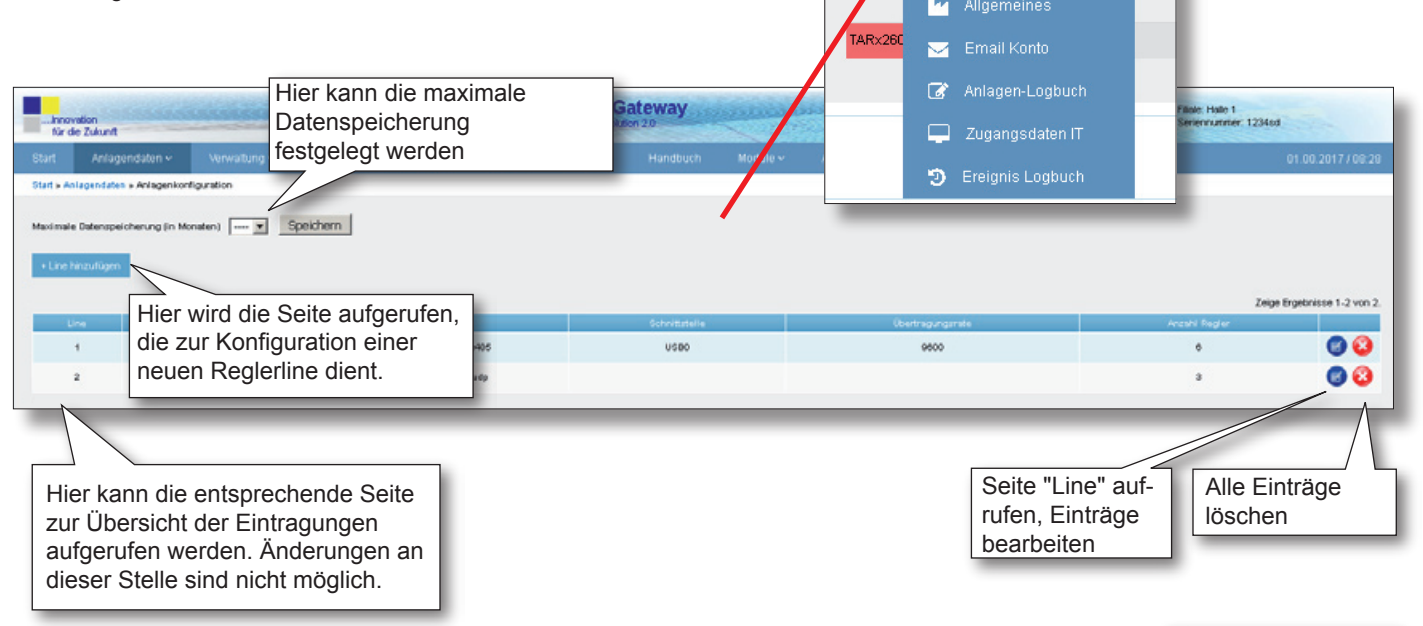

Innovation für die Zukunft

Start

Übe

## Seite "Line"

Auf dieser Seite werden die Regler eingetragen, die an das ELREHA Gateway angeschlossen werden sollen.

#### Basiseinträge

**Beschreibung** Name der Verbindung

#### Тур

Typ der verwendeten Datenverbindung

#### Schnittstelle

Verwendete Schnittstelle, z.B. USB

Timeout in Sekunden

### Übertragungsrate

Maximale Übertragungsgeschwindigkeit in Baud, z.B. 9600, 57600

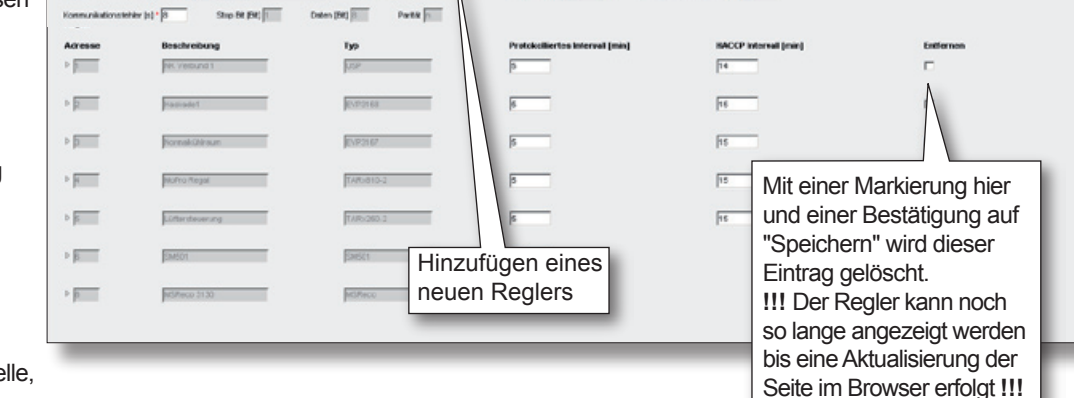

Elreha Gateway

11 18

Unter der "Regler"-Liste werden alle eingetragenen Regler aufgeführt.

In dieser Liste können die Beschreibung, der Reglertyp und die Aufzeichnungs-(Rekord)- und HACCP Intervalle geändert werden. Die festgelegte Adresse ist hier nicht änderbar, sie kann nur mit "Hinzufügen eines Reglers" neu erstellt werden.

Mit "Speichern" werden alle Einträge

abgespeichert.

Abtrechen Speichern

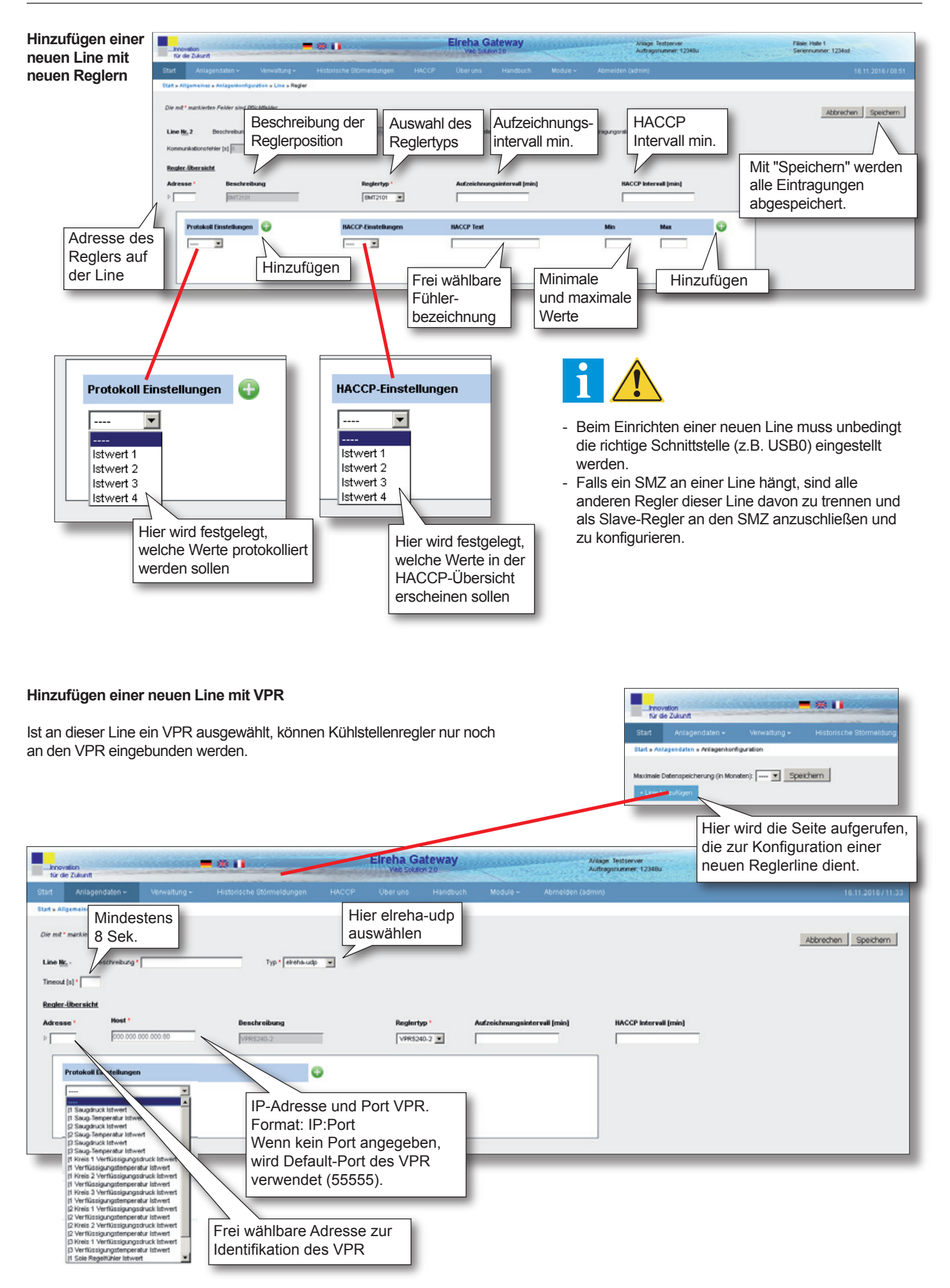

Nachdem eine neue Line für ein VPR erstellt wurde, erscheint nach dem Aufruf diese Seite, welche auch die Übersicht der an das VPR angeschlossenen Regler enthält.

#### Filale: Hale 1 Carlennumer: 1234sd **Elreha Gateway** Anlage: Testserver Auftregsrummer: 12340u 144 Die mit \* markierten Felder sind Pflichtfelde Abbrechen Speichern Beschreibung VP Typ elrehatele 🖸 e (Devel) 193 Partit n out [s] 10 Stop Bt [Bt] Adresse ACCP Interval Imini EVP3150-2 · Þ 15 1 . 10 adoptive Trian G 0 HACCP Text oll Einstei HACCP-Ein: ٠ ٠

### Seite "Zugangsdaten IT"

Auf dieser Seite befinden sich alle Einstellungen die zum Einbinden des ELREHA Gateways in ein Netzwerk notwendig sind.

## DHCP

Wird hier ein Haken gesetzt, werden IP-Adresse, Subnetzmaske und Gateway vom Netzwerk automatisch übernommen. Ohne Haken müssen die Daten manuell eingegeben werden.

#### **IP-Adresse**

Adresse im Netzwerk

Subnetzmaske Maskeneinstellung des Netzwerks.

Gateway IP-Adresse für die Verbindung nach außen.

DNS Nameserver

#### Zeitserver

Server zur Synchronisation der Uhrzeit, z.B.: de.pool.ntp.org

Mit "Speichern" werden alle hier eingegebenen Daten abgespeichert.

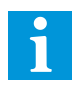

Nach dem Speichern startet der Server neu, um die geänderten Einstellungen zu übernehmen. In dieser Zeit ist der Server nicht erreichbar.

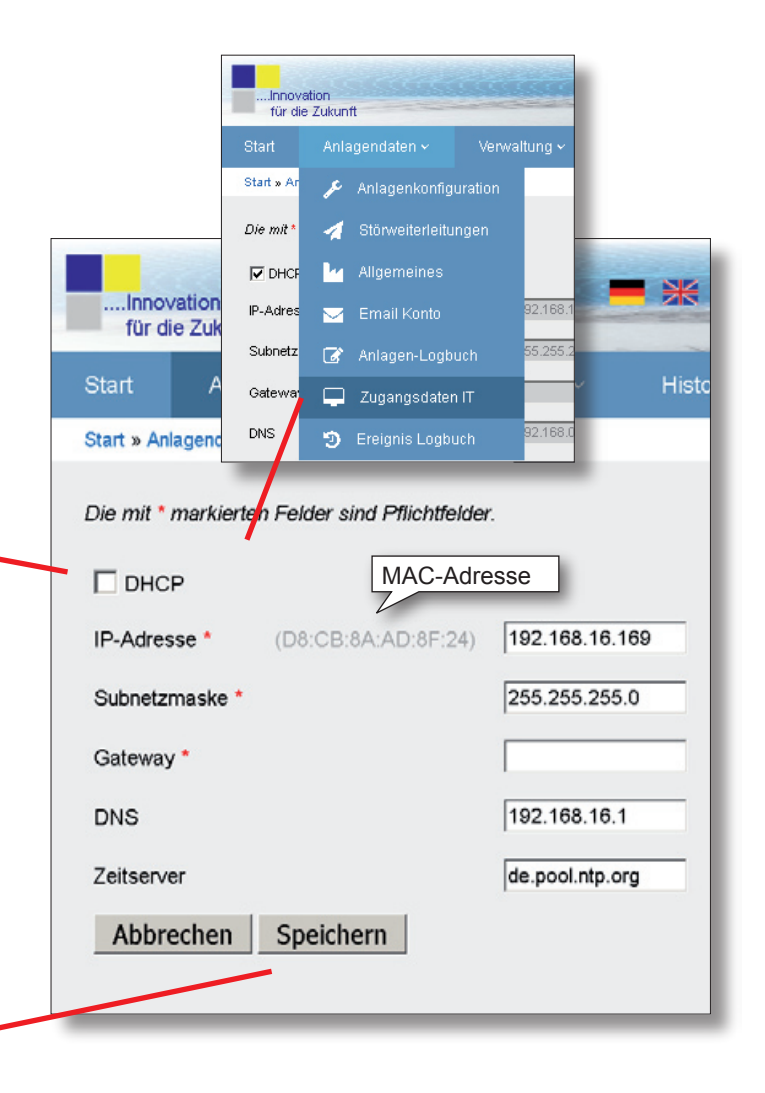

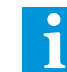

Standard HTTP Zugriffe erfolgen über Port 80, über Port 443 kann per HTTPS (Sicheres Hypertext-Übertragungsprotokoll) auf das Gateway zugegriffen werden.

Je nachdem welche Ports im Netzwerk des Kunden freigeschaltet werden, kann der Zugriff entweder über HTTP oder HTTPS erzwungen werden.

Falls beide Ports freigeschaltet sind, ist der Zugriff entweder über HTTP oder über HTTPS möglich.

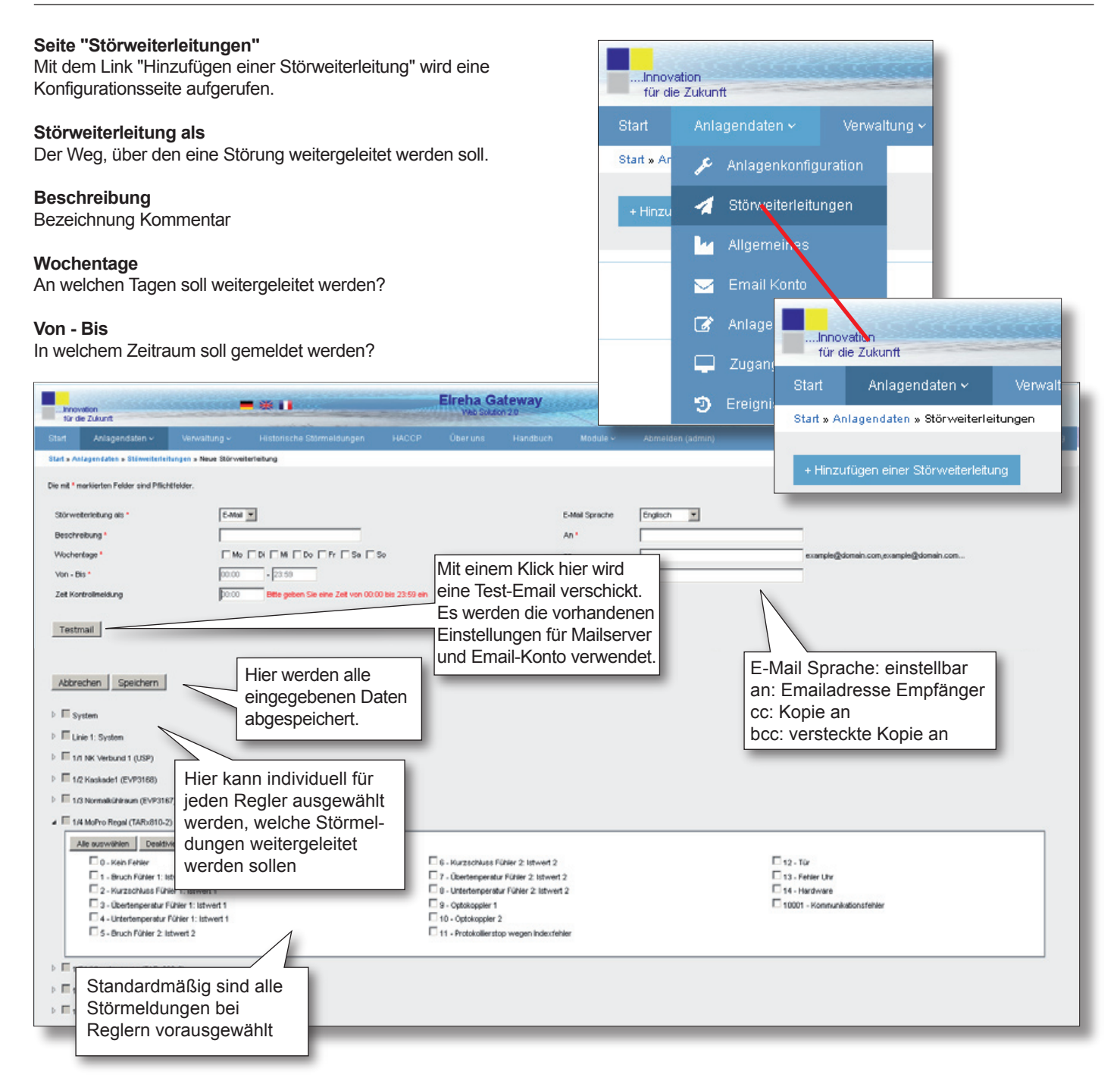

| für d      | nation<br>e Zukunft         |             | • @ II |         | Elreha G | ateway | are the second | Anlage: Testserver<br>Auftragsnummer: 12348u | Filale: Hale 1<br>Seriennummer: 1234sd |                   |
|------------|-----------------------------|-------------|--------|---------|----------|--------|----------------|----------------------------------------------|----------------------------------------|-------------------|
|            |                             |             |        |         |          |        |                |                                              |                                        |                   |
| Start = An | lagendaten » Störweiterfei  | lungen      |        |         |          |        |                |                                              |                                        |                   |
| + Hinzut   | ügen einer Störweiterleitur | 9           |        |         |          |        |                |                                              | Zeige Erg                              | knisse 1-3 von 3. |
|            | i B                         | eschreibung |        | Date    | n Kanal  |        | Kanal          | Wischentage                                  | Von - Bis                              |                   |
|            |                             | Test        |        | xxxx@xx | xx.de    |        | email          | Mo-Di-Mi-Do-Fr-Sa-So                         | 00:00 - 23:59                          | 3                 |
|            |                             | Tet         |        | xxxx@xx | xx.de    |        | email          | Mo - Di - Mi - Do - Fr                       | 00:00 - 29:59                          | 3                 |
|            |                             | Test        |        | xxxx@xx | xx.de    |        | enail          | Mo-Di-Mi-Do-Fr-Sa-So                         | 00:00 - 23:59                          | 3                 |

Sind Daten eingetragen, erscheint mit dem Aufruf von "Störweiterleitungen" eine Übersichtsliste mit den vorhandenen Einträgen. Diese kann jederzeit (rechte Spalte) editiert werden.

## Seite "Ereignis Logbuch"

Auf dieser Seite können Informationen aufgelistet werden, die man entweder komplett oder mit entsprechenden Einstellungen selektiv aufrufen und ausdrucken kann.

| Innovation<br>für die Zukunft | -          | COLORIDA D       | - 8 | -               |        | E                | reha Gatev | ray    | North Aller         |      | Anlage Testserv<br>Auftragsnummer | ver<br>12340 | 10.05.20                                 | <b>P</b> | Zugangsdaten IT                 |    |
|-------------------------------|------------|------------------|-----|-----------------|--------|------------------|------------|--------|---------------------|------|-----------------------------------|--------------|------------------------------------------|----------|---------------------------------|----|
| art Anlagend:                 | aten 🗸     | Verwaltung ~     | н   | storische Störm | eldung | Ausw             | ahl des    | ndbuch | Module ~            | Abme | ilden (admin)                     |              |                                          | 5        | Ereianis Loabuch                | Ei |
| art » Anlagendates » B        | reignis Lo | gbuch            |     |                 |        | Zeitb            | ereichs    |        |                     |      |                                   |              |                                          | <u> </u> |                                 | ×  |
|                               |            |                  |     |                 |        | 7/               |            |        |                     |      |                                   |              |                                          |          |                                 |    |
| Vählen Sie einen Datum        | sbereich   | NUS              |     | Varx            |        | V                | Disc       |        |                     |      | OK                                |              |                                          |          | A 1                             |    |
|                               |            |                  |     |                 |        |                  |            |        |                     |      |                                   |              |                                          |          |                                 |    |
| Datum / Uhrzeit               | Ô          | Regiername       | ٥   | Regiertyp       | 0      | Parameter        |            | 0      | Alter Viert         | ô    | Neuer Wert                        | 0            | Benutzer                                 |          | Drucken                         |    |
|                               |            |                  |     |                 |        |                  |            |        |                     | •    |                                   |              |                                          |          |                                 |    |
|                               |            |                  | _   |                 |        |                  |            | _      |                     | _    |                                   | _            |                                          |          | And and and a series and a deal |    |
| 3.01.2016711:24               |            |                  |     |                 |        |                  |            |        |                     |      |                                   |              | F                                        |          | Anlageloninguration geardent    |    |
| 0.12.20107.08.24              |            |                  |     |                 |        |                  |            |        |                     |      |                                   |              | erena<br>h                               |          | Aniagekonfiguration geardent    |    |
| 4 43 3045 / 00:07             |            |                  |     |                 |        |                  |            |        |                     |      |                                   |              | po<br>Colomutabi                         |          | Aniagekoninguration geändert    |    |
| A.12.2015708.07               |            |                  |     |                 |        |                  |            |        |                     |      |                                   |              | a.                                       |          | Aniagekoninguration geardent    |    |
| 13.12.2015715.24              |            | Normal Advant    |     | EV020167        |        | Babiahamustand   |            |        | aut via DDC         |      | Encaschatet                       |              | pr<br>Criterumbi                         |          | December calestart              |    |
| 343 3045 / 4546               |            | Normalicibiraren |     | EV03107         |        | Batriebernurfand |            |        | Engenchatet         |      | auroria DDC                       |              | Schauchl                                 |          | December geoindert              |    |
| 7 11 2015 /13 31              |            |                  |     | ETFOIOT         |        | Des resources s  |            |        | an geourience       |      | dus na poro                       |              | an an an an an an an an an an an an an a |          | Animalian for ration desindert  |    |
| 2 11 2015 / 13 31             |            |                  |     |                 |        |                  |            |        |                     |      |                                   |              | ,                                        |          | Antioperior figuration geardert |    |
| 7.11.2015/10.42               |            | SM501            |     | SM601           |        | Modus (P13)      |            |        | Passiv              |      | ANSY                              |              | P                                        |          | Parameter geärdert              |    |
| 7.11.2015/10.42               |            | SM501            |     | SMS01           |        | Priorität (P14)  |            |        | Relais K1 + K2 + K3 |      | Relais K1                         |              | b                                        |          | Parameter geändert              |    |
| 27.11.2015 / 10.42            |            | SM501            |     | SM501           |        | Prioritet (P14)  |            |        | Relais K2 + K3      |      | Relais K1 + K2 + K3               |              | b                                        |          | Parameter geändert              |    |
| 27.11.2015 / 10.41            |            | SM501            |     | SM501           |        | Prioritit (P14)  |            |        | Relais K1 + K3      |      | Relais K2 + K3                    |              | b                                        |          | Parameter geändert              |    |
| 7.11.2015/10.41               |            | SM501            |     | SM501           |        | Prioritit (P14)  |            |        | Relais K1 + K2      |      | Relais K1 + K3                    |              | Þ                                        |          | Parameter geändert              |    |
| 27.11.2015/10.41              |            | SM501            |     | SM501           |        | Prioritit (P14)  |            |        | Relais K1           |      | Relais K1 + K2                    |              | b                                        |          | Parameter geändert              |    |

# Seite "Allgemeines"

Hier werden alle wichtigen Informationen über die Anlage eingefügt.

|                                       |                                                            |                    |               |                              |                                         | Die mit *                        | 1             | Störweiterleitungen                      |                  |                 |
|---------------------------------------|------------------------------------------------------------|--------------------|---------------|------------------------------|-----------------------------------------|----------------------------------|---------------|------------------------------------------|------------------|-----------------|
|                                       |                                                            |                    |               |                              |                                         | Stando                           | ŀ             | Allgemeines                              |                  |                 |
|                                       |                                                            |                    |               |                              |                                         | Anlage                           |               | Email Konto                              | Test             |                 |
| -                                     |                                                            |                    |               |                              | 2.2.7.7.7.7.7.7.7.7.7.7.7.7.7.7.7.7.7.7 | iliale *                         | ß             | Anlagen-Logbuch                          | Test             | L               |
| nnovation<br>für die Zukunft          | -*!                                                        | Eirei              | ha Gateway    | Construction<br>Construction | Anlage Testser<br>Auftragerumm          | Auftrac                          |               | Zugangsdaten IT                          | 123              |                 |
| Start Anlagendaten v                  | Verwaltung - Historische Störme                            | idungen HACCP Über | runs Handbuch | Module 🛩                     | Abmelden (admin)                        | Serienr                          | -             | Freignis Logbuch                         | 123              | 16/10:00        |
| Start > Anlagendaten > Allgemeines    |                                                            |                    |               |                              |                                         |                                  | <u> </u>      | Lieiginis Logbach                        |                  |                 |
| Die mit * markierten Feider sind Pfli | ichtfelder.                                                |                    |               |                              | ·                                       |                                  |               |                                          |                  | · · ·           |
| Standort                              |                                                            |                    |               | Service                      |                                         |                                  |               |                                          |                  |                 |
| Anlage *                              | Testserver                                                 |                    |               | Adresse1                     |                                         |                                  |               |                                          |                  |                 |
| Filiale •                             | Halle 1                                                    |                    |               | Adresse2                     |                                         |                                  | _             |                                          |                  |                 |
| Auftragsnummer*                       | 12340u                                                     |                    |               | Postleitzahl                 |                                         | _                                |               |                                          |                  |                 |
| Seriennummer*                         | 1234sd                                                     |                    |               | Stadt                        |                                         |                                  |               |                                          |                  |                 |
| Adresse1                              | Strasse                                                    | URL zum Ga         | teway         | Telefon                      |                                         | _                                |               |                                          |                  |                 |
| Adresse2                              | 1                                                          | Befindet sich      | dann          | E-Mail                       |                                         |                                  | _             |                                          |                  |                 |
| Postieitzahl                          | 68766                                                      | als Info in de     | n             |                              |                                         |                                  |               |                                          |                  |                 |
| Stadt                                 | Hockenheim                                                 | Störweiterleit     | unas-         |                              |                                         |                                  |               |                                          |                  |                 |
| Telefon                               | 0622e                                                      | Emails             |               |                              |                                         |                                  |               |                                          |                  |                 |
| E-Mail                                | webcvb                                                     |                    | _             |                              |                                         |                                  |               |                                          |                  |                 |
| Link                                  | http://                                                    |                    |               |                              |                                         |                                  |               |                                          |                  |                 |
| Abbrechen Speichern                   | N                                                          |                    |               |                              |                                         |                                  | _             |                                          |                  |                 |
|                                       | Mit "Speichern" wer<br>alle Eintragungen<br>abgespeichert. | den                |               |                              | Die i<br>danr                           | mit <b>' *</b> ' r<br>n auf jede | nark<br>r Sei | tierten Informatio<br>ite rechts oben ei | nen w<br>ingeble | erden<br>endet. |

Start » A

Wählen

Start » Ar

..Innovation für die Zukunft

🔑 Anlagenkonfiguration

..Innovation für die Zukunft

1

🔑 Anlagenkonfiguration

4 Allgemeines

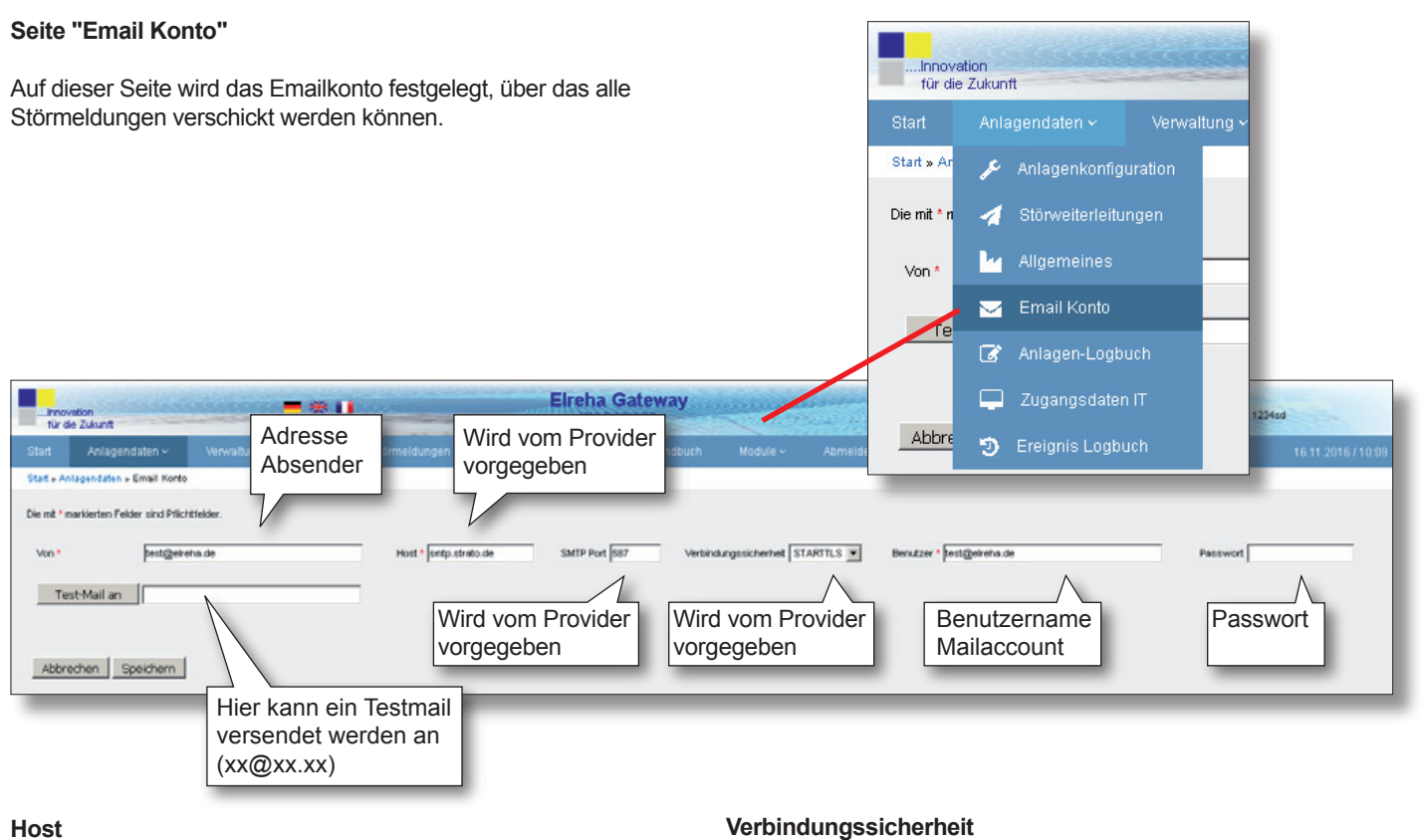

SMTP Mailserver

Hier werden die entsprechenden Verfahren festgelegt.

SMTP-Port Mailserver Port

# Benutzer / Passwort

Die für die Übertragung notwendigen Daten.

#### Seite "Benutzer"

Hier können alle Benutzer eingetragen werden, die Zugriffsrechte auf das ELREHA Gateway haben sollen. Es können 4 verschiedene Berechtigungsstufen eingerichtet werden, von Administratorrechten bis zur Möglichkeit 'nur lesen' zu können. In der oberen Zeile können mit entsprechenden Einträgen Benutzer selektiv aufgerufen werden.

Verwaltung 🗸

r Testserver Elreha Gateway Filale: Hole 1 Seriennummer: 1234sd Dr. die Zuisen Übersicht über alle eingetragenen User und ihre Zugriffs-¢ rechte 00 Neuen Benutzer Elreha C 🕄 anlegen ٠ н . Usereinträge User ändern löschen altung » Benutzer » Update Start » Verwaltung » Benutzer » Hinzufü Die mit \* markierten Felder sind Pflichtfelder. Benutzername Name admin Name Benutzername \* 9000 Verfallszeit in Sekunden Zugriffsrechte Administrator 💌 Passwort \* Abbrechen Speichern Passwort wiederholen Verfallszeit in Sekunden <sup>4</sup> Berechtigungsstufen / Access Rights Zugriffsrechte \* Administrator 💌 1 : Administrator Abbrechen Speichern 2: Service 3: Techniker 4 : Kunde / nur Leserechte Alle mit '\* 'markierten Felder müssen ausgefüllt werden. 1. Administratorrechte / Einstellmöglichkeiten Neuen Benutzer bestätigen - Alle Zugangsrechte und abspeichern. - Benutzerinformationen lesen

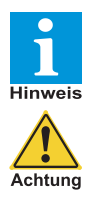

Mindestens ein Zugang mit Administratorrechten muss angelegt werden. Erfolgt dies nicht und nur die Berechtigungsstufen 2-4 werden verwendet, so kann das ELREHA Gateway nicht mehr vollständig administriert werden.

- Benutzer hinzufügen
- Benutzer löschen -
- Benutzer bearbeiten \_
- 2. Servicerechte (Rechte 3 + 4 möglich)
- Anlagenkonfiguration ändern
- Anlagenkonfiguration löschen -
- 3. Technikerrechte (Rechte 4 möglich)
- \_ Störweiterleitungen einrichten und ändern
- \_ eingerichtete Störweiterleitungen löschen
- Reglerparameter schreiben -

#### 4. Kunde / nur Leserechte

- aktuelle Fehler lesen
- historische Fehler lesen
- eingerichtete Störweiterleitungen lesen
- Anlagenkonfiguration lesen
- Reglerparameter lesen

| Seite "Anlagen Logbuch"<br>Hier kann jeder Benutzer Notizen eintrage<br>werden kann, wann z.B. Änderungen gel<br>bleme zu bestimmten Zeiten aufgetreten si                                                                                                    | en, damit nachvollzogen<br>tätigt wurden oder Pro-<br>nd.                                                                                                    | Start       Anlagendaten ~       Verwalt         Start × Ar <ul> <li>Anlagenkonfiguration</li> <li>Störweiterleitungen</li> <li>Allgemeines</li> <li>Email Konto</li> </ul> <ul> <li>Anlagen-Logbuch</li> <li>Zugangsdaten IT</li> <li>16 11 2016 / 10 22</li> </ul> <ul> <li>Ereignis Logbuch</li> </ul> |  |
|----------------------------------------------------------------------------------------------------|----------------------------------------------------------------------------------------------------|----------------------------------------------------------------------------------------------------|--|
| Retraff                                                                                                    | Datum                                                                                                    | Ziege brigebnisse 1-10 von 11.<br>Benutzer                                                                                                    |  |
| Service einsatz 11.                                                                                                    | 11.01.2016<br>08.12.2015                                                                                                    | jb                                                                                                    |  |
|                                                                                                    | 00.12.2015<br>00.12.2015                                                                                                    | jb<br>jb                                                                                                    |  |
|                                                                                                    | 17.11.2015                                                                                                    | admin                                                                                                    |  |
| and the second second sec | 17.11.2015                                                                                                    | aomn<br>admin                                                                                                    |  |
| ····                                                                                                    | 19.10.2015                                                                                                    | aaa<br>admin                                                                                                    |  |
|                                                                                                    | sliste über 22.00.2015                                                                                                    | 222                                                                                                    |  |
| alle einge                                                                                                    | tragenen                                                                                                    | Zu Sete: < Vorherige 1 2 Nichste >                                                                                                    |  |
| Notizen                                                                                                    |                                                                                                    |                                                                                                    |  |
|                                                                                                    |                                                                                                    | 10 Einträge pro<br>Liste, hier können<br>dann die nächsten<br>Listen aufgerufen                                                                                                    |  |
| Innovation                                                                                                    | = 🛪 💵 🛛 Ein                                                                                                    | Werden.                                                                                                    |  |
| Innovation<br>für die Zukunft                                                                                                    |                                                                                                    | Werden.                                                                                                    |  |
| tür die Zukunft<br>Start Anlagendaten - Ver valtung -                                                                                                    | Historische Störmeldungen HACCP Üb                                                                                                    | werden.<br>Web Solution 2.0<br>ber uns Handbuch Abm                                                                                                    |  |
| Innovation<br>für die Zukunft<br>Start Anlagendaten - Ver valtung                                                                                                    | Historische Störmeldungen HACCP Üb                                                                                                    | werden.<br>Web Solution 2:0<br>ber uns Handbuch Abm                                                                                                    |  |
| Innovation         für die Zukunft         Start       Anlagendaten ×         Ver valtung ×         Start × Verwaltung × Notizen Logbuch × + Notia hinzufüge         Die mit * markierten Felder sind Pflichtfelder.                                                                                                    | Historische Störmeldungen HACCP Üb                                                                                                    | werden.<br>Web Solution 2:0<br>ber uns Handbuch Abm                                                                                                    |  |
| Innovation         für die Zukunft         Start       Anlagendaten ×         Ver valtung ×         Start » Verwaltung » Notizen Logbuch » + Notis hinzufüge         Die mit * markierten Felder sind Pflichtfelder.                                                                                                    | Historische Störmeldungen HACCP Üb                                                                                                    | werden.<br>Web Solution 2:0<br>ber uns Handbuch Abm                                                                                                    |  |
| Innovation         für die Zukunft         Start       Anlagendaten ×         Ver valtung ×         Start » Verwaltung » Notizen Logbuch » + Notis hinzufüge         Die mit * markierten Felder sind Pflichtfelder.         Datum: 04.08.2016                                                                                                    | Historische Störmeldungen HACCP Üb<br>In                                                                                                    | werden.<br>Web Solution 2.0<br>ber uns Handbuch Abm                                                                                                    |  |
| Start       Anlagendaten        Ver valtung          Start       Anlagendaten        Ver valtung          Start » Verwaltung » Notizen Logbuch » + Notichinzufüge         Die mit * markierten Felder sind Pflichtfelder.         Datum: 04.08.2016         Benutzer: admin                                                                                                    | Historische Störmeldungen HACCP Üb                                                                                                    | werden.<br>Web Solution 2.0<br>ber uns Handbuch Abm                                                                                                    |  |
| Start       Anlagendaten ×       Ver valtung ×         Start       Anlagendaten ×       Ver valtung ×         Start » Verwaltung » Notizen Logbuch » + Notia hinzufüge       Die mit * markierten Felder sind Pflichtfelder.         Diatum: 04.08.2016       Benutzer: admin         Betraft *                                                                                                    | Historische Störmeldungen HACCP Üb                                                                                                    | werden.<br>Web solution 2.0<br>ber uns Handbuch Abm                                                                                                    |  |
| Start       Anlagendaten ×       Ver valtung ×         Start       Anlagendaten ×       Ver valtung ×         Start × Verwaltung × Notizen Logbuch × + Notia hinzufüger       Die mit * markierten Felder sind Pflichtfelder.         Datum: 04.08.2016       Benutzer: admin         Betreff: *                                                                                                    | Historische Störmeldungen HACCP Üt<br>an                                                                                                    | werden.<br>Web solution 2.0<br>ber uns Handbuch Abm                                                                                                    |  |
| Start       Anlagendaten ×       Ver valtung ×         Start       Anlagendaten ×       Ver valtung ×         Start × Verwaltung × Notizen Logbuoh × + Notishinzufüge       Die mit * markierten Felder sind Pflichtfelder.         Die mit * markierten Felder sind Pflichtfelder.       Datum: 04.08.2016         Benutzer: admin       Betreff: *                                                                                                    | Historische Störmeldungen HACCP Üb<br>an                                                                                                    | Werden.<br>Web Solution 2:0<br>ber uns Handbuch Abm                                                                                                    |  |
| Start       Anlagendaten ×       Ver valtung ×         Start       Anlagendaten ×       Ver valtung ×         Start × Verwaltung × Notizen Logbuch × + Notishinzufüge       Die mit * markierten Felder sind Pflichtfelder.         Die mit * markierten Felder sind Pflichtfelder.       Datum: 04.08.2016         Benutzer: admin       Betreff: *                                                                                                    | Historische Störmeldungen HACCP Üt                                                                                                    | Werden.<br>Web Solution 2.0<br>ber uns Handbuch Abm                                                                                                    |  |
| Start       Anlagendaten ×       Ver valtung ×         Start × Verwaltung × Notizen Logbuch × + Notix hinzufüge         Die mit * markierten Felder sind Pflichtfelder.         Datum: 04.08.2016         Benutzer: admin                                                                                                    | Historische Störmeldungen HACCP Üt<br>an                                                                                                    | Werden.<br>Web Solution 2.0<br>ber uns Handbuch Abm                                                                                                    |  |
| Innovation<br>für die Zukunft         Start       Anlagendaten ×       Ver valtung ×         Start » Verwaltung » Notizen Logbuch » + Noti hinzufüge         Die mit * markierten Felder sind Pflichtfelder.         Datum: 04.08.2016         Benutzer: admin                                                                                                    | Historische Störmeldungen HACCP Üt                                                                                                    | werden.<br>Web Solution 2.0<br>ber uns Handbuch Abm                                                                                                    |  |
| Start       Anlagendaten ×       Ver valtung ×         Start       Anlagendaten ×       Ver valtung ×         Start × Verwaltung × Notizen Logbuoh × + Notishinzufüges       Die mit * markierten Felder sind Pflichtfelder.         Datum:       04.08.2016       Benutzer: admin         Betreff: *       Image: Start *                                                                                                    | Historische Störmeldungen HACCP Üt                                                                                                    | ber uns Handbuch Abm                                                                                                    |  |
| Start       Anlagendaten ×       Ver valtung ×         Start       Anlagendaten ×       Ver valtung ×         Start × Verwaltung × Notizen Logbuch × + Notishinzufüge       Die mit * markierten Felder sind Pflichtfelder.         Die mit * markierten Felder sind Pflichtfelder.       Datum: 04.08.2016         Benutzer: admin       Betreff: *                                                                                                    | Historische Störmeldungen HACCP Üt<br>an                                                                                                    | Werden.<br>Web solution 2.0<br>ber uns Handbuch Abm                                                                                                    |  |
| Start       Anlagendaten ×       Ver valtung ×         Start       Anlagendaten ×       Ver valtung ×         Start × Verwaltung × Notizen Logbuch × + Notix hinzufüge       Die mit * markierten Felder sind Pflichtfelder.         Datum:       04.08.2016       Benutzer: admin         Betreff:       •                                                                                                    | Historische Störmeldungen HACCP Üt<br>an                                                                                                    | Werden.<br>Web Solution 2:0<br>ber uns Handbuch Abm                                                                                                    |  |
| Start       Anlagendaten ×       Ver valtung ×         Start × Verwaltung × Notizen Logbuch × + Noti hinzufüge         Die mit * markierten Felder sind Pflichtfelder.         Datum: 04.08.2016         Benutzer: admin                                                                                                    | Historische Störmeldungen HACCP Üt<br>an                                                                                                    | Werden.<br>Web Solution 2.0<br>ber uns Handbuch Abm                                                                                                    |  |
| Start       Anlagendaten ×       Ver valtung ×         Start × Verwaltung × Notizen Logbuch × + Notishinzufüge         Die mit * markierten Felder sind Pflichtfelder.         Datum: 04.08.2016         Benutzer: admin                                                                                                    | Historische Störmeldungen HACCP Üt                                                                                                    | Werden.<br>Web Solution 2.0<br>ber uns Handbuch Abm                                                                                                    |  |
| Start       Anlagendaten ×       Ver valtung ×         Start × Verwaltung × Notizen Logbuch × + Notishinzufüge         Die mit * markierten Felder sind Pflichtfelder.         Datum: 04.08.2016         Benutzer: admin                                                                                                    | Historische Störmeldungen HACCP Üt                                                                                                    | Werden.<br>Web Solution 2.0<br>ber uns Handbuch Abm                                                                                                    |  |
| Start       Anlagendaten ×       Ver valtung ×         Start × Verwaltung × Notizen Logbuch × + Notishinzufüge         Die mit * markierten Felder sind Pflichtfelder.         Datum: 04.08.2016         Benutzer: admin                                                                                                    | Historische Störmeldungen HACCP Üt                                                                                                    | Werden.<br>Veb Solution 2.0<br>ber uns Handbuch Abm                                                                                                    |  |
| Start       Anlagendaten ×       Ver valtung ×         Start × Verwaltung × Notizen Logbuch × + Notix hinzufüge         Die mit * markierten Felder sind Pflichtfelder.         Datum: 04.08.2016         Benutzer: admin                                                                                                    | Historische Störmeldungen HACCP Üt<br>an                                                                                                    | Werden.<br>Veb Solution 2.0<br>ber uns Handbuch Abm                                                                                                    |  |
| Start       Anlagendaten ×       Ver valtung ×         Start × Verwaltung × Notizen Logbuch × + Notix hinzufüge         Die mit * markierten Felder sind Pflichtfelder.         Datum: 04.08.2016         Benutzer: admin                                                                                                    | Historische Störmeldungen HACCP Üt<br>an                                                                                                    | Werden.<br>Veb Solution 2.0<br>ber uns Handbuch Abm                                                                                                    |  |
| Abbrechen       Speichern                                                                                                    | Historische Störmeldungen HACCP Üt                                                                                                    | Werden.       Web Solution 2.0         ber uns     Handbuch         Abm                                                                                                    |  |
| Start       Anlagendaten ×       Ver valtung ×         Start × Verwaltung × Notizen Logbuch × + Noti hinzufüge         Die mit * markierten Felder sind Pflichtfelder.         Datum: 04.08.2016         Benutzer: admin         Betreff: *                                                                                                    | Historische Störmeldungen HACCP Üt                                                                                                    | Werden.       Veb Solution 2.0         ber uns     Handbuch         Abm                                                                                                    |  |
| Start       Anlagendaten ×       Ver valtung ×         Start × Verwaltung × Notizen Logbuch × + Noti hinzufüge         Die mit * markierten Felder sind Pflichtfelder.         Datum: 04.08.2016         Berutzer: admin         Betreff: *                                                                                                    | Historische Störmeldungen HACCP Üt                                                                                                    | Werden.       Veb Solution 2.0         ber uns     Handbuch         Abm                                                                                                    |  |
| Start       Anlagendaten ×       Ver valtung ×         Start × Verwaltung × Notizen Logbuch × + Notix hinzufüge         Die mit * markierten Felder sind Pflichtfelder.         Datum: 04.08.2016         Benutzer: admin         Betreff: *         Abbrechen       Speichern         Alle mit ' * ' markierten                                                                                                    | Historische Störmeldungen HACCP Üt                                                                                                    | Werden.       Veb Solution 2.0         ber uns     Handbuch         Abm                                                                                                    |  |
| Start       Anlagendaten ×       Ver valtung ×         Start × Verwaltung × Notizen Logbuch × + Noti hinzufüge         Die mit * markierten Felder sind Pflichtfelder.         Datum: 04.08.2016         Benutzer: admin         Betreff: *         Abbrechen         Speichern         Alle mit '* 'markiesen ausge                                                                                                    | Historische Störmeldungen       HACCP       Ut         an                                                                                                    | Werden.       Veb Solution 2.0         ber uns     Handbuch                                                                                                    |  |
| Start       Anlagendaten ×       Ver valtung ×         Start × Verwaltung × Notizen Logbuch × + Noti hinzufüge         Die mit * markierten Felder sind Pflichtfelder.         Datum: 04.08.2016         Benutzer: admin         Betreff: *         Abbrechen         Speichern         Alle mit '* ' mänüssen ausgen         Nore Einträge                                                                                                    | ■ Willingen       Hacce       Ut         an       Image: Stormeldungen       HACCE       Ut         an       Image: Stormeldungen       Hacce       Ut         arkierten Felder<br>:füllt werden.<br>:> mit "Speichern"       Image: Speichern"       Image: Speichern | Precurs     Handbuch     Abm                                                                                                    |  |

#### Seite "Firmware Update"

Auf dieser Seite kann die Firmware des ELREHA Gateways aktualisiert werden.

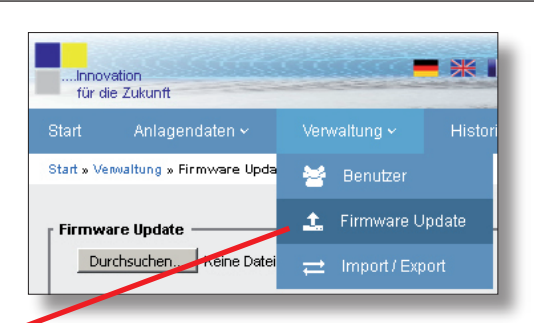

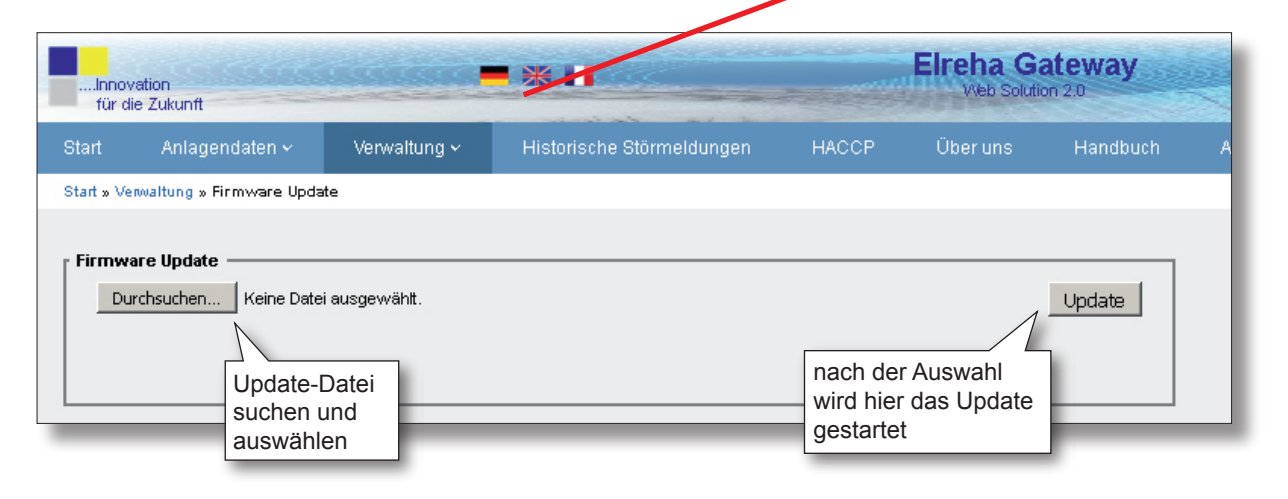

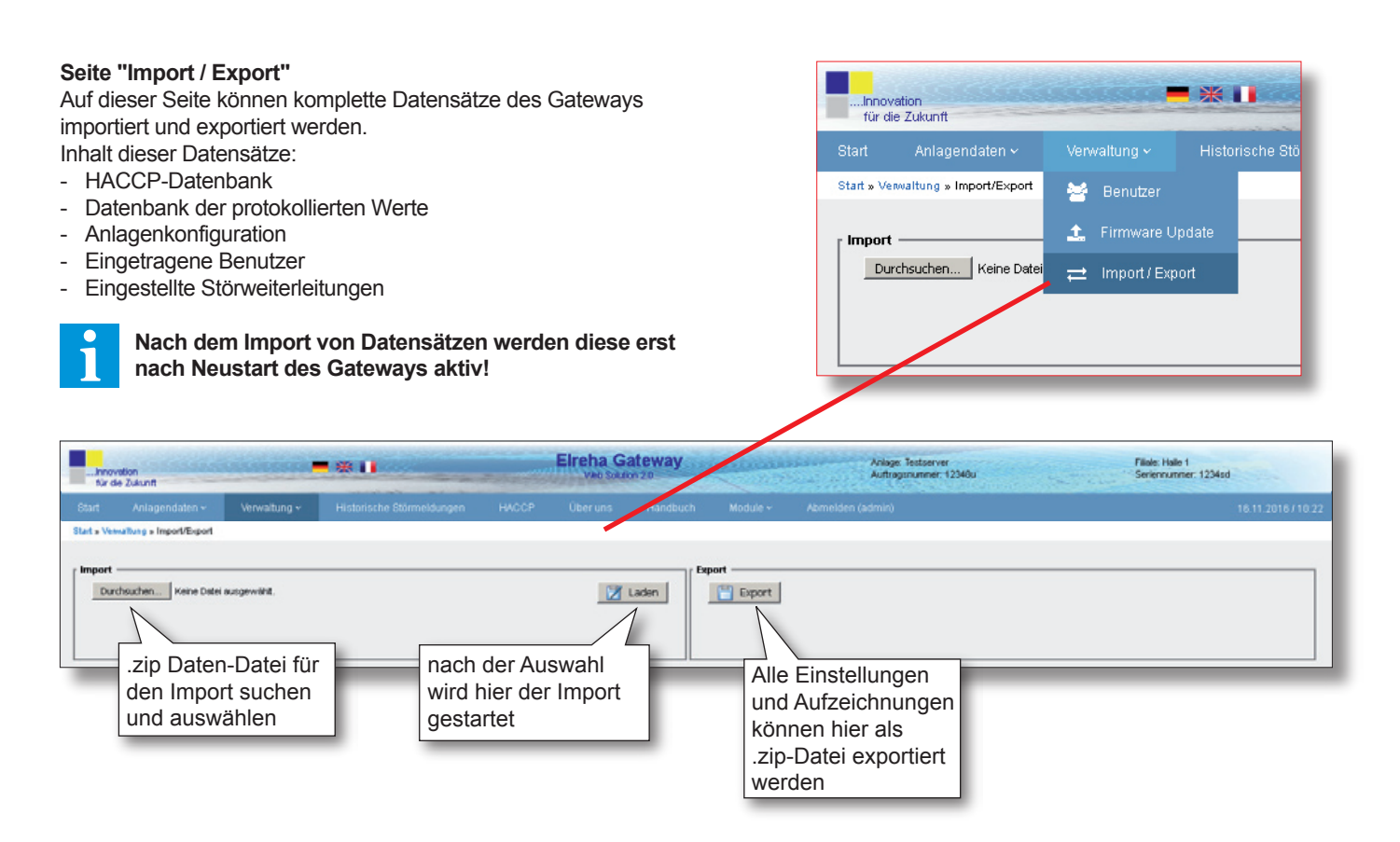

| en. Diese können                                                                                                    | komplett oder mit ents                                                                                                    |                                                                                                    | an an an an an an an an an an an an an a                                                                                                    |                                                                                                    |
|----------------------------------------------------------------------------------------------------|----------------------------------------------------------------------------------------------------|----------------------------------------------------------------------------------------------------|----------------------------------------------------------------------------------------------------|----------------------------------------------------------------------------------------------------|
| en selektiv aufgerut                                                                                                    | ten und auch ausgedru                                                                                                    | ickt werden. st                                                                                                    | art Anlagendaten 🗸                                                                                                    | Verwaltung V Historische Stormeldunge                                                                                                    |
| Aktuelle Störm                                                                                                    | neldungen werden hier                                                                                                    | nicht angezeigt!                                                                                                    |                                                                                                    |                                                                                                    |
| vation<br>Je Zukunft                                                                                                    | <b>*</b> *1                                                                                                    | Elreha Gateway                                                                                                    | Ani se Testse<br>Aufragsnumm                                                                                                    | nver Filiale: Halle 1<br>seri 12340u Seriennunmer: 1234sd                                                                                                    |
| Anlagendaten - Verwaltur                                                                                                    | ng - Historische Störmeldungen                                                                                                    | HACCP Über uns Hendbuch Module -                                                                                                    | At melden (admin)                                                                                                    | 01.002                                                                                                    |
| storische Störmeldungen                                                                                                    |                                                                                                    |                                                                                                    |                                                                                                    | 241-154<br>                                                                                                    |
| Wählen Sie einen Zeitbereic                                                                                                    | chaus Von                                                                                                    | Bis                                                                                                    | 60                                                                                                    | Löschen                                                                                                    |
|                                                                                                    |                                                                                                    |                                                                                                    |                                                                                                    |                                                                                                    |
| Aufgetreten                                                                                                    | Behoben                                                                                                    | Zeitbereich für Liste<br>und Ausdruck                                                                                                    | Reglettyp                                                                                                    | Zeige Ergebnisse 1-15 von                                                                                                    |
| Aufgetreten                                                                                                    | Behaben                                                                                                    | Zeitbereich für Liste<br>und Ausdruck<br>auswählen                                                                                                    | Regletyp                                                                                                    | Zeige Ergebnisse 1-15 von<br>Alle Einträge<br>löschen                                                                                                    |
| Aufgetreten<br>13.10.2016/04:05                                                                                                    | Behaben<br>13.10.2016/05:02                                                                                                    | Zeitbereich für Liste<br>und Ausdruck<br>auswählen                                                                                                    | Reglertyp<br>SMZ                                                                                                    | Zeige Ergebnisse 1-15 von<br>Alle Einträge<br>löschen<br>Adr 34                                                                                                    |
| Aufgetreten<br>12.10.2016/04:05<br>13.10.2016/04:02                                                                                                    | Behoben<br>13.10.2016/05:02<br>13.10.2016/05:02                                                                                                    | Zeitbereich für Liste<br>und Ausdruck<br>auswählen                                                                                                    | Reglettyp<br>SMZ<br>TKPxx30                                                                                                    | Zeige Ergebnisse 1-15 von<br>Alle Einträge<br>löschen<br>Adr 34<br>Arcahl Abtauungen nach Zeit 1                                                                                                    |
| Aufgetreten<br>12.10.2016/04:05<br>13.10.2016/04:02<br>13.10.2016/04:02                                                                                                    | Behoben<br>13.10.2016/05:02<br>13.10.2016/05:02<br>13.10.2016/05:02                                                                                                    | Zeitbereich für Liste<br>und Ausdruck<br>auswählen<br>MZ<br>TrPw30<br>VPR5240-2                                                                                                    | Reglertyp<br>SMZ<br>TKPxx30<br>VPR5240-2                                                                                                    | Zeige Ergebnisse 1-15 von<br>Alle Einträge<br>löschen<br>Adr 34<br>Arcahl Abtauungen nach Zeit 1<br>Wärnung Kühlsteile Line 1 Adr. 33                                                                                                    |
| Aufgetreten<br>13.10.2016/04:05<br>13.10.2016/04:02<br>13.10.2016/04:01<br>12.10.2016/10.11                                                                                                    | Behoben<br>12.10.2016.005.02<br>13.10.2016.05.02<br>13.10.2016.05.02<br>13.10.2016.01.55                                                                                                    | Zeitbereich für Liste<br>und Ausdruck<br>auswählen<br>MZ<br>TrPw30<br>VPR5240-2<br>VPR5240-2                                                                                                    | Regleityp<br>SMZ<br>TicPos30<br>VPR5240-2<br>VPR5240-2                                                                                                    | Zeige Ergebnisse 1-15 von<br>Alle Einträge<br>löschen<br>Adr 34<br>Argahi Abtaungen nach Zeit 1<br>Wernung Kühlstelle Line 1 Adr. 33<br>Ausfall Kühlstelle Line 1 Adr. 52                                                                                                    |
| Aufgetreten<br>13.10.2016/04:05<br>13.10.2016/04:02<br>13.10.2016/04:02<br>13.10.2016/10.11<br>12.10.2016/10.11<br>12.10.2016/10.09                                                                                                    | Behoben<br>13.10.2016/05:02<br>13.10.2016/05:02<br>13.10.2016/05:02<br>13.10.2016/01:55<br>13.10.2016/01:55                                                                                                    | Zeitbereich für Liste<br>und Ausdruck<br>auswählen<br>MZ<br>TrPw30<br>VPR5240-2<br>VPR5240-2<br>VPR5240-2                                                                                                    | Reglertyp<br>SMZ<br>TKPxx30<br>VPR5240-2<br>VPR5240-2<br>VPR5240-2                                                                                                    | Zeige Ergebnisse 1-15 von<br>Alle Einträge<br>Jöschen<br>Art 34<br>Arzahl Abtaungen nach Zeit 1<br>Varrung Kühlstelle Line 1 Adr. 33<br>Ausfall Kühlstelle Line 1 Adr. 38                                                                                                    |
| Aufgetreten<br>13.10.2016 /04.05<br>13.10.2016 /04.02<br>13.10.2016 /04.02<br>13.10.2016 /10.11<br>12.10.2016 /10.11<br>12.10.2016 /10.11                                                                                                    | Behoben<br>13.10.2016.05.02<br>13.10.2016.05.02<br>13.10.2016.05.02<br>13.10.2016.01.55<br>13.10.2016.01.55<br>13.10.2016.01.55                                                                                                    | Zeitbereich für Liste<br>und Ausdruck<br>auswählen<br>MZ<br>Tr9w30<br>VPR5240-2<br>VPR5240-2<br>VPR5240-2<br>VPR5240-2<br>VPR5240-2                                                                                                    | Regleityp<br>SMZ<br>TKPxx30<br>VPR5240-2<br>VPR5240-2<br>VPR5240-2<br>VPR5240-2                                                                                                    | Zeige Ergebnisse 1-15 von<br>Alle Einträge<br>Jöschen<br>Adr 34<br>Arzahl Abtaungen nach Zeit 1<br>Warrung Köhlstelle Line 1 Adr. 33<br>Ausfall Kühlstelle Line 1 Adr. 36<br>Ausfall Kühlstelle Line 1 Adr. 36<br>Ausfall Kühlstelle Line 1 Adr. 60                                                                                                    |
| Aufgetreten<br>13.10.2016/04.05<br>13.10.2016/04.02<br>13.10.2016/04.02<br>13.10.2016/10.11<br>12.10.2016/10.11<br>12.10.2016/10.11<br>12.10.2016/10.11                                                                                                    | Behoben<br>12.10.2016/05.02<br>13.10.2016/05.02<br>13.10.2016/05.02<br>13.10.2016/01.55<br>13.10.2016/01.55<br>13.10.2016/01.55                                                                                                    | Zeitbereich für Liste<br>und Ausdruck<br>auswählen<br>MPRS240-2<br>VPRS240-2<br>VPRS240-2<br>VPRS240-2<br>VPRS240-2<br>VPRS240-2<br>VPRS240-2<br>VPRS240-2                                                                                               | Reglertyp<br>SMZ<br>TKPxx30<br>VPR5240-2<br>VPR5240-2<br>VPR5240-2<br>VPR5240-2<br>VPR5240-2                                                                                                    | Zeige Ergebnisse 1-15 von<br>Alle Einträge<br>Jöschen<br>Adr 34<br>Araah Abtaungen nach Zeit 1<br>Wahrung Kühlstelle Line 1 Adr. 33<br>Ausfall Kühlstelle Line 1 Adr. 52<br>Ausfall Kühlstelle Line 1 Adr. 56<br>Ausfall Kühlstelle Line 1 Adr. 60<br>Ausfall Kühlstelle Line 1 Adr. 44                                                                                                    |
| Aufgetreten<br>13.10.2016/04.05<br>13.10.2016/04.02<br>13.10.2016/04.02<br>12.10.2016/10.11<br>12.10.2016/10.11<br>12.10.2016/10.11<br>12.10.2016/10.11<br>12.10.2016/10.11                                                                                             | Behoben<br>13.10.2016/05.02<br>13.10.2016/05.02<br>13.10.2016/05.02<br>13.10.2016/01:55<br>13.10.2016/01:55<br>13.10.2016/01:55<br>13.10.2016/01:55<br>13.10.2016/01:55                                                                                                    | Zeitbereich für Liste<br>und Ausdruck<br>auswählen<br>MPR5240-2<br>VPR5240-2<br>VPR5240-2<br>VPR5240-2<br>VPR5240-2<br>VPR5240-2<br>VPR5240-2<br>VPR5240-2                                                                                               | Reglertyp<br>SMZ<br>TICPxx30<br>VPR5240-2<br>VPR5240-2<br>VPR5240-2<br>VPR5240-2<br>VPR5240-2<br>VPR5240-2<br>VPR5240-2                                                                                                    | Zeige Ergebnisse 1-15 von<br>Alle Einträge<br>Jöschen<br>Adr 34<br>Arrahl Abtaungen nach Zeit 1<br>Wernung Kühlsteile Line 1 Adr. 33<br>Ausfall Kühlsteile Line 1 Adr. 42<br>Ausfall Kühlsteile Line 1 Adr. 44<br>Ausfall Kühlsteile Line 1 Adr. 44                                                                                                    |
| Aufgetreten<br>13.10.2016/04.05<br>13.10.2016/04.02<br>13.10.2016/04.02<br>12.10.2016/10.11<br>12.10.2016/10.11<br>12.10.2016/10.11<br>12.10.2016/10.11<br>12.10.2016/10.11                                                                                             | Behoben<br>12.10.2016/05:02<br>13.10.2016/05:02<br>13.10.2016/05:02<br>13.10.2016/01:55<br>13.10.2016/01:55<br>13.10.2016/01:55<br>13.10.2016/01:55<br>13.10.2016/01:55<br>13.10.2016/01:55                                                                                                    | Zeitbereich für Liste<br>und Ausdruck<br>auswählen<br>SMZ<br>TVP%30<br>VPR5240-2<br>VPR5240-2<br>VPR5240-2<br>VPR5240-2<br>VPR5240-2<br>VPR5240-2<br>VPR5240-2<br>VPR5240-2<br>VPR5240-2<br>VPR5240-2                                                    | Reglettyp           SMZ           TKPxx30           VPR5240-2           VPR5240-2           VPR5240-2           VPR5240-2           VPR5240-2           VPR5240-2           VPR5240-2           VPR5240-2           VPR5240-2           VPR5240-2           VPR5240-2                                                                                                    | Zeige Ergebnisse 1-15 von<br>Alle Einträge<br>Jöschen<br>Adr 24<br>Arrahl Abtaungen nach Zeit 1<br>Wernung Kühlsteile Line 1 Adr. 33<br>Ausfall Kühlsteile Line 1 Adr. 52<br>Ausfall Kühlsteile Line 1 Adr. 58<br>Ausfall Kühlsteile Line 1 Adr. 58                                                                                                    |
| Aufgetreten<br>13.10.2016./04.05<br>13.10.2016./04.05<br>13.10.2016./04.02<br>13.10.2016./04.01<br>12.10.2016./10.11<br>12.10.2016./10.11<br>12.10.2016./10.11<br>12.10.2016./10.11<br>12.10.2016./10.11                                                                | Behoben<br>12.10.2016/05:02<br>13.10.2016/05:02<br>13.10.2016/05:02<br>13.10.2016/01:55<br>13.10.2016/01:55<br>13.10.2016/01:55<br>13.10.2016/01:55<br>13.10.2016/01:55<br>13.10.2016/01:55<br>13.10.2016/01:55<br>13.10.2016/01:55                                                                                                    | Zeitbereich für Liste<br>und Ausdruck<br>auswählen<br>SMZ<br>TVP9x30<br>VPR5240-2<br>VPR5240-2<br>VPR5240-2<br>VPR5240-2<br>VPR5240-2<br>VPR5240-2<br>VPR5240-2<br>VPR5240-2<br>VPR5240-2<br>VPR5240-2<br>VPR5240-2<br>VPR5240-2                         | Reglettyp<br>SMZ<br>TI/Pxx30<br>VPR5240-2<br>VPR5240-2<br>VPR5240-2<br>VPR5240-2<br>VPR5240-2<br>VPR5240-2<br>VPR5240-2<br>VPR5240-2<br>VPR5240-2<br>VPR5240-2                                                                                                    | Zeige Ergebnisse 1-15 von<br>Alte Einträge<br>Jöschen<br>Adr 24<br>Artahi Abtaungen nach Zeit 1<br>Vermug Kühlstelle Line 1 Adr. 33<br>Ausfali Kühlstelle Line 1 Adr. 33<br>Ausfali Kühlstelle Line 1 Adr. 36<br>Ausfali Kühlstelle Line 1 Adr. 40<br>Ausfali Kühlstelle Line 1 Adr. 44<br>Ausfali Kühlstelle Line 1 Adr. 45<br>Ausfali Kühlstelle Line 1 Adr. 48                                                                                                    |
| Aufgetreten<br>12.10.2016./04.05<br>13.10.2016./04.02<br>13.10.2016./04.01<br>12.10.2016./10.09<br>12.10.2016./10.09<br>12.10.2016./10.09<br>12.10.2016./10.09<br>12.10.2016./10.11<br>12.10.2016./10.11<br>12.10.2016./10.09                                           | Behaben<br>12.10.2016/05:02<br>13.10.2016/05:02<br>13.10.2016/05:02<br>13.10.2016/01:55<br>13.10.2016/01:55<br>13.10.2016/01:55<br>13.10.2016/01:55<br>13.10.2016/01:55<br>13.10.2016/01:55<br>13.10.2016/01:55<br>13.10.2016/01:55                                                                                                    | Zeitbereich für Liste<br>und Ausdruck<br>auswählen<br>SMZ<br>TVP9x30<br>VPR5240-2<br>VPR5240-2<br>VPR5240-2<br>VPR5240-2<br>VPR5240-2<br>VPR5240-2<br>VPR5240-2<br>VPR5240-2<br>VPR5240-2<br>VPR5240-2<br>VPR5240-2<br>VPR5240-2                         | Reglettyp SMZ TRPxx30 VPR5240-2 VPR5240-2 VPR5240-2 VPR5240-2 VPR5240-2 VPR5240-2 VPR5240-2 VPR5240-2 VPR5240-2 VPR5240-2 VPR5240-2 VPR5240-2 VPR5240-2 VPR5240-2 VPR5240-2                                                                                                    | Zeige Ergebnisse 1-15 von<br>Alle Einträge<br>Jöschen<br>Adr 24<br>Arzahl Abtaungen nach Zeit 1<br>Wernung Kühlstelle Line 1 Adr. 33<br>Ausfall Kühlstelle Line 1 Adr. 33<br>Ausfall Kühlstelle Line 1 Adr. 36<br>Ausfall Kühlstelle Line 1 Adr. 40<br>Ausfall Kühlstelle Line 1 Adr. 44<br>Ausfall Kühlstelle Line 1 Adr. 48<br>Ausfall Kühlstelle Line 1 Adr. 48<br>Ausfall Kühlstelle Line 1 Adr. 48<br>Ausfall Kühlstelle Line 1 Adr. 48                                                                                                    |
| Aufgetreten<br>13.10.2016 /04.05<br>13.10.2016 /04.05<br>13.10.2016 /04.02<br>13.10.2016 /10.11<br>12.10.2016 /10.11<br>12.10.2016 /10.11<br>12.10.2016 /10.11<br>12.10.2016 /10.11<br>12.10.2016 /10.11<br>12.10.2016 /10.11<br>12.10.2016 /10.11                      | Behoben<br>12.10.2016.005.02<br>13.10.2016.005.02<br>13.10.2016.005.02<br>13.10.2016.001.55<br>13.10.2016.001.55<br>13.10.2016.001.55<br>13.10.2016.001.55<br>13.10.2016.001.55<br>13.10.2016.001.55<br>13.10.2016.001.55<br>13.10.2016.001.55<br>13.10.2016.001.55<br>13.10.2016.001.55<br>13.10.2016.001.55<br>13.10.2016.001.55<br>13.10.2016.001.55 | Zeitbereich für Liste<br>und Ausdruck<br>auswählen<br>MZ<br>TrPw30<br>VPR5240-2<br>VPR5240-2<br>VPR5240-2<br>VPR5240-2<br>VPR5240-2<br>VPR5240-2<br>VPR5240-2<br>VPR5240-2<br>VPR5240-2<br>VPR5240-2<br>VPR5240-2                                        | Regleityp<br>SMZ<br>TKPw30<br>VPR5240-2<br>VPR5240-2<br>VPR5240-2<br>VPR5240-2<br>VPR5240-2<br>VPR5240-2<br>VPR5240-2<br>VPR5240-2<br>VPR5240-2<br>VPR5240-2<br>VPR5240-2<br>VPR5240-2                                                                                                    | Zeige Ergebnisse 1-15 von<br>Alte Einträge<br>Jöschen<br>Art 34<br>Art 34<br>Art |
| Aufgetreten<br>13.10.2016 (04.05<br>13.10.2016 (04.05<br>13.10.2016 (04.02<br>12.10.2016 (10.11<br>12.10.2016 (10.11<br>12.10.2016 (10.01<br>12.10.2016 (10.01<br>12.10.2016 (10.01<br>12.10.2016 (10.09<br>12.10.2016 (10.09<br>12.10.2016 (10.09<br>12.10.2016 (10.09 | Behoben<br>12.10.2016.05.02<br>13.10.2016.05.02<br>13.10.2016.05.02<br>13.10.2016.00.50<br>13.10.2016.01.55<br>13.10.2016.01.55<br>13.10.2016.01.55<br>13.10.2016.01.55<br>13.10.2016.01.55<br>13.10.2016.01.55<br>13.10.2016.01.55<br>13.10.2016.01.55<br>13.10.2016.01.55                                                                             | Zeitbereich für Liste<br>und Ausdruck<br>auswählen<br>MZ<br>TrPv30<br>VPR5240-2<br>VPR5240-2<br>VPR5240-2<br>VPR5240-2<br>VPR5240-2<br>VPR5240-2<br>VPR5240-2<br>VPR5240-2<br>VPR5240-2<br>VPR5240-2<br>VPR5240-2<br>VPR5240-2<br>VPR5240-2<br>VPR5240-2 | Regleityp           SMZ           TKPxx30           VPR5240-2           VPR5240-2 | Zeige Ergebnisse 1-15 von<br>Alte Einträge<br>Jöschen<br>Adr 34<br>Arzahl Abtaungen nach Zeit 1<br>Varnung Köhlstelle Line 1 Adr. 33<br>Ausfall Köhlstelle Line 1 Adr. 30<br>Ausfall Köhlstelle Line 1 Adr. 36<br>Ausfall Köhlstelle Line 1 Adr. 40<br>Ausfall Köhlstelle Line 1 Adr. 48<br>Ausfall Köhlstelle Line 1 Adr. 48<br>Ausfall Köhlstelle Line 1 Adr. 48<br>Ausfall Köhlstelle Line 1 Adr. 48<br>Ausfall Köhlstelle Line 1 Adr. 48<br>Ausfall Köhlstelle Line 1 Adr. 48                                                                                                    |

## Seite "HACCP"

Diese Seite bietet die Übersicht über ausgewählte Messwerte von beliebigen Tagen, Wochen und Monaten. Diese können jederzeit ausgedruckt werden.

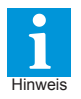

Für den Ausdruck der HACCP Daten müssen im Browser Pop Up Fenster für die Gateway Website erlaubt sein.

#### Wurde ein neues Datum oder neue Regler ausgewählt, werden alle Anzeigen mit einem Klick hier eletuelisiert

ж 🔲

| für die Zukunft<br>Start Anlagendaten v | Ven     | wsitung ~       | Histo     | urische St                                     | ormeldu           | ngen     | m<br>al     | it eir<br>tual | nem<br>isier | Klick<br>t | c hie    | r        | rodule ~ | Ab           | melden   | Anlage<br>Auftrag  | Testaria<br>nume<br>Z | Zeitb<br>den <i>F</i> | ereio<br>Ausd | ch fü<br>ruck | r<br>der | eri<br>eri | e: Halle 1<br>ennummer | 1234sd     | 16.11.20   | 16710:30 |
|-----------------------------------------|---------|-----------------|-----------|------------------------------------------------|-------------------|----------|-------------|----------------|--------------|------------|----------|----------|----------|--------------|----------|--------------------|-----------------------|-----------------------|---------------|---------------|----------|------------|------------------------|------------|------------|----------|
| Stan & HACCP                            |         |                 | - 5       |                                                | - lake a          | 1        | V           |                | œ.           |            |          | CCD Tel  | -        |              |          |                    | ł                     | HAC<br>ausw           | CP-1<br>ähle  | Tabe<br>n     | lle      |            |                        |            |            |          |
| Wanten sie ein Datum aus [              |         |                 | V<br>N    | Tagesube<br>Tageslübe<br>Vochenüb<br>Aonatsübe | rsicht<br>ersicht |          | 440,4080361 | <u>pn</u>      | 0            | tehrere Ta | ge<br>ge | von:     | 1 1      | J            | anuar    | bis: [<br>2016     | , L                   |                       |               |               | E        | Tempera    | ature < min<br>ng      |            |            |          |
| P Regier                                | Belie   | biges           | Datu      | um u                                           | nd                | 1        |             |                |              | Druc       | ken      | star     | ten      | 29 30<br>5 6 | 31<br>7  | H Sa<br>1 2<br>8 8 | 50<br>3<br>10         | L                     |               |               |          |            | Tag                    | esübers    | icht: 20   | .01.2016 |
| HACCP Beschreib                         | Tage    | S-, VV          | ocne      | n- oo                                          | ler               | 3        | 4           | 5              | 6            | 7          |          | 9        | 11       | 12 13        | 14       | 15 18              | 17                    | 15                    | 16            | 17            | 18       | 19         | 20                     | 21         | 22         | 23       |
| 1/1 NK Verbund 1<br>Regelfü             |         | alSUD<br>vählor |           | π                                              |                   | 29.0     | 29.2        | 29.2           | 29.2         | 29.2       | 29.2     | 29.2     | 25       | 26 27        | 28       | 29 30              | 31                    | 25.6                  | 25.4          | 25.2          | 25.1     | 25.0       | 24.7                   | 24.7       | 24.6       | 24.6     |
| 1/1 K Verbund 1                         | ausw    | anier           |           | -                                              | -                 | aus      | anas<br>    | aras<br>       | aus<br>      | 815<br>    | 8155<br> | aus<br>  | -        |              |          | -                  | -                     | ares<br>              | 8185<br>      | 8165<br>      | 8165<br> | aus<br>    | #165                   | 845<br>    | aus<br>    | #15      |
| 1/2 K vskade1                           | or 1    | 0               | 31.1      | 31.2                                           | 31.3              | 31.4     | 31.6        | 31.6           | 31.6         | 31.6       | 31.6     | 31.6     | 30.8     | 29.8         | 29.1     | 28.6               | 28.3                  | 28.1                  | 27.9          | 27.8          | 27.6     | 27.6       | 27.3                   | 27.2       | 27.4       | 27.0     |
| 1/2 K. skade1                           | est 2   | 0               | -0.0      | 0.0                                            | 0.0               | -0.0     | -0.0        | -0.0           | -0.0         | -0.0       | -0.0     | -0.0     | -0.0     | -0.0         | -0.0     | -0.0               | -0.0<br>              | -6.0                  | -0.0          | -0.0          | -0.0     | -0.0       | -0.0<br>               | -6.0       | -0.0       | -0.0     |
| 1/2 Kalkade1<br>sens                    | or 3    | 0               | -7.9      | -7.9                                           | -7.9              | -7.9     | -7.9        | -7.9           | -7.9         | -7.9       | -7.9     | -7.9     | -7.9     | -7.9         | -7.9     | -7.9               | -7.9                  | -7.9                  | -7.9          | -7.9          | -7.9     | -7.9       | -7.9                   | -7.9       | -7.9       | -7.9     |
| 1/2 Kas cade1<br>Virtueller istv        | wert    | 0               | 12.2      | 12.0                                           | 12.3              | 12.4     | 12.4        | 12.6           | 12.6         | 12.6       | 12.6     | 12.5     | 12.1     | 11.5<br>     | 11.2     | 11.0               | 10.8                  | 10.7                  | 10.6          | 10.6          | 10.5     | 10.4       | 10.5                   | 10.2       | 10.2<br>   | 10.2     |
| 1/2 Kasi ade1<br>sens                   | or 4    | 0               | #45<br>   | aus<br>                                        | 210<br>44         | #45<br>  | aus<br>     | #18<br>        | aus<br>      | aus<br>    | aus<br>  | #45<br>  | 845<br>  | #15<br>      | aus<br>  | aus<br>            | aus<br>               | aus<br>               | aus<br>       | #15<br>       | aus<br>  | aus<br>    | #15<br>                | #15<br>    | aus<br>    | aus<br>  |
| 1/3 Horm alkühlraum<br>Regeltü          | inier 0 | 0               | 28.4      | 28.5                                           | 28.0              | 28.7     | 28.8        | 28.9           | 28.9         | 28.9       | 28.9     | 28.9     | 27.9     | 27.0         | 20.2     | 25.8<br>           | 25.5                  | 25.2<br>              | 25.1<br>44    | 25.0<br>      | 24.9<br> | 24.7       | 24.5                   | 24.4       | 24.3       | 24.2     |
| 1/3 Norma kühiraum<br>Abtauti           | hier 0  | 0               | -9.2      | -9.2                                           | -9.2              | -9.2<br> | -9.2<br>    | -9.2<br>       | -9.2         | -9.2<br>   | -9.2<br> | -9.2     | -9.2<br> | -9.2<br>     | -0.2<br> | -9.2<br>           | -9.2<br>              | -9.2<br>              | -0.2<br>00    | -0.3<br>      | -9.3<br> | -0.0<br>4  | -0.0<br>66             | -0.0<br>44 | -8.2<br>44 | -6.0     |
| 1/3 Normal sühlraum<br>Virtueller Istv  | wert    | 0               | 415<br>44 | 415<br>415                                     | #15<br>           | #43<br>  | #45<br>     | #15<br>        | #15<br>      | #15<br>    | #15<br>  | #45<br>  | #45<br>  | #15<br>      | #15<br>  | #15<br>            | #45<br>               | #45<br>               | 415<br>44     | #15<br>       | #15<br>  | aus<br>44  | aus<br>44              | 445<br>446 | 415<br>44  |          |
| 1/4 MoPro Legal                         | ert 1   | 0               | 28.2      | 28.3                                           | 28.6              | 28.6     | 28.5        | 28.8           | 28.8         | 28.8       | 28.8     | 28.8     | 20.0     | 28.8         | 28.0     | 27.6               | 27.2                  | 27.0                  | 26.8          | 28.8          | 28.5     | 28.4       | 28.2                   | 26.1       | 25.0       | 26.0     |
| 1/4 MoPro R gal                         | ort 2   | 0               | #18<br>   | 2125<br>                                       | 815<br>           | aui<br>  | #121<br>    | 2125<br>       | 818<br>      | 818<br>    | 216<br>  | 2121<br> | 825<br>  | 818<br>      | 815<br>  | 816<br>            | 2125<br>00            | 818<br>               | 213<br>       | 818<br>       | #161<br> | aui<br>    | #18<br>                | 816<br>    | 201<br>    | 306<br>  |
| 1/5 Lüftersteverung<br>Füh              | ler 1   | 0               | 19.6      | 19.6                                           | 10.0              | 10.9     | 19.9        | 20.0           | 20.1         | 20.2       | 20.2     | 20.1     | 19.2<br> | 10.4         | 17.6     | 17.2               | 18.7                  | 16.6                  | 16.3          | 16.1          | 16.1     | 15.0       | 15.0                   | 15.8       | 15.5       | 15.5     |
| 1/5 Lüfterstes erung<br>Füh             | ier 2   | 0               | 24.7      | 24.7                                           | 24.7              | 24.7     | 24.7        | 24.7           | 24.7         | 24.7       | 24.7     | 24.7     | 24.7     | 24.7         | 24.7     | 24.7               | 24.7                  | 24.7                  | 24.7          | 24.7          | 24.7     | 24.7       | 24.7                   | 24.7       | 24.7       | 24.7     |
| _                                       | -       |                 |           |                                                |                   |          |             |                | -            | -          | -        | -        | -        | -            | -        | -                  |                       | -                     | -             | -             | -        | -          |                        |            | -          |          |

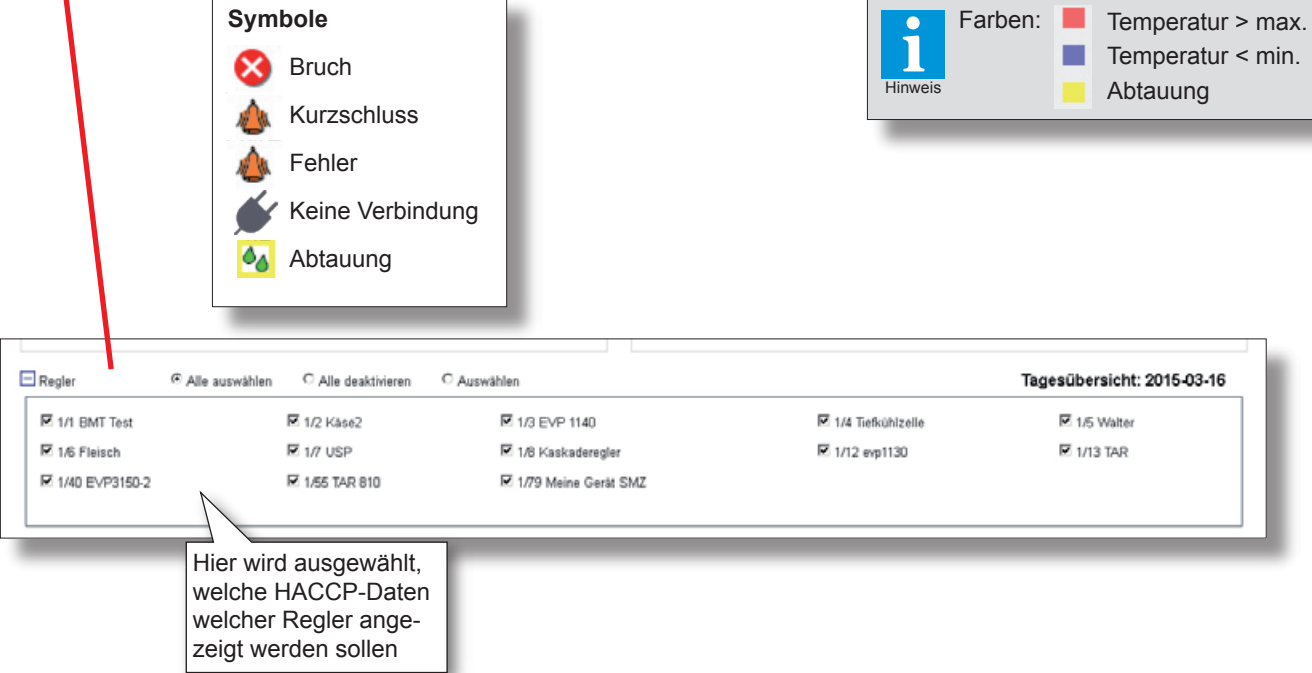

Elreha (

#### Seite 16

# Handbuch

Hier kann man die für dieses Produkt vorhandene Handbuch aufrufen.

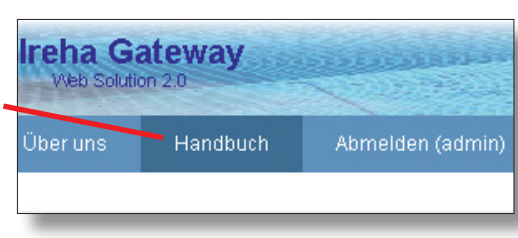

# Abmelden

4

Dange

Caution

Nach dem Ende des Zugriffs auf das Gateway sollte man sich aus Sicherheitsgründen hier abmelden, damit der Zugang sofort geschlossen wird.

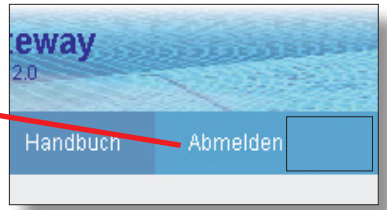

## **CONNECTION INFORMATION & SAFETY INSTRUCTIONS**

Diese Anleitung muss dem Nutzer jederzeit zugänglich sein. Bei Schäden, die durch unsachgemäße Handhabung oder Nichtbeachten der Anleitung und der Sicherheitshinweise verursacht werden, übernehmen wir keine Haftung! In solchen Fällen erlischt jeglicher Garantieanspruch.

Diese Anleitung enthält zusätzliche Sicherheitshinweise in der Produktbeschreibung. Bitte beachten!

ALLGEMEINE ANSCHLUSS- UND SICHERHEITSHINWEISE

Gefahr

Hinweis

Falls Sie Beschädigungen feststellen, so darf das Produkt NICHT an Netzspannung angeschlossen werden! Es besteht Lebensgefahr! Ein sicherer Betrieb ist eventuell nicht mehr möglich wenn: das Gerät sichtbare Beschädigungen aufweist,

- · das Gerät nicht mehr funktioniert,
- nach längerer Lagerung unter ungünstigen Bedingungen,
- starken Verschmutzungen oder Feuchtigkeit,
- nach schweren Transportbeanspruchungen.

· Die Installation und Inbetriebnahme des Gerätes darf nur durch eine Elektrofachkraft oder unter der Aufsicht einer Elektrofachkraft durchgeführt werden.

- Halten Sie das Gerät bei der Montage sicher vom Stromnetz getrennt! Stromschlaggefahr!
- Betreiben Sie das Gerät niemals ohne Gehäuse. Stromschlaggefahr!
- Das Gerät darf nur für den auf Seite 1 beschriebenen Finsatzzweck verwendet werden.
- Bitte beachten Sie die am Einsatzort vorgeschriebenen Sicherheitsvorschriften und Normen.

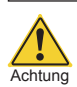

 Bitte pr
üfen Sie vor dem Einsatz des ELREHA Gateways dessen technische Grenzen, z.B.: - Spannungsversorgung

- Vorgeschriebene Umgebungsbedingungen
- (Temperatur- bzw. Feuchtegrenzen) Bei Nichtbeachtung sind Fehlfunktionen oder Beschädigungen möglich.
- Vermeiden Sie den Einbau in unmittelbarer Nähe von großen Schützen (starke Störeinstrahlung möglich).
- Bitte beachten Sie bei der Installation von Datenleitungen die dafür nötigen Anforderungen.

| The guarantee will lapse in case of damage caused by failure   |
|----------------------------------------------------------------|
| to comply with these operating instructions! We shall not be   |
| liable for any consequent loss! We do not accept liability for |
| personal injury or damage to property caused by inadequate     |
| handling or non-observance of the safety instructions! The     |
| quarantee will lapse in such cases.                            |

This manual contains additional safety instructions in the functional description. Please note them!

If you notice any damage, the product may not be connected to mains voltage! Danger of Life! A riskless operation is impossible if:

- The device has visible damages or doesn't work
- After a long-time storage under unfavourable conditions
- The device is strongly draggled or wet
- After inadequate shipping conditions
- Never use this product in equipment or systems that are intended to be used under such circumstances that may affect human life. For applications requiring extremely high reliability, please contact the manufacturer first.
- Electrical installation and putting into service must be done from qualified personnel.
- · During installation and wiring never work when the electricity is not cut-off ! Danger of electric shock!
- Never operate unit without housing. Danger of electric shock!
- · Please note the safety instructions and standards of your place of installation!
- Before installation: Check the limits of the ELREHA Gateway (see tech. data), e.g.:
  - Supply voltage
  - Environmental limits for temperature/humidity. Outside these limits malfunction or damages may occur.
  - · Mounting the controller close to power relays is unfavourable. Strong electro-magnetic interference, malfunction may occur!
- · Take care that the wiring of interface lines meets the necessary requirements.

|                                                                                                    | EC D                                                                                                    | eclaration of Confor           | mity                  | (€         |  |  |  |  |  |  |  |
|----------------------------------------------------------------------------------------------------|----------------------------------------------------------------------------------------------------|--------------------------------|-----------------------|------------|--|--|--|--|--|--|--|
| For the device <b>ELREHA Gateway</b> we state the following: When operated in accordance with the technical manual, the criteria have been met that are outline<br>in the EMC Directive <b>2014/30/EC</b> and the Low Voltage Directive <b>2014/35/EC</b> .<br>This declaration is valid for those products covered by the technical manual which itself is part of the declaration. |                                                                                                    |                                |                       |            |  |  |  |  |  |  |  |
| Following standards were con                                                                                                    | nsulted for the conformity testing                                                                                                    | to meet the requirements of El | MC and Low Voltage Gเ | uidelines: |  |  |  |  |  |  |  |
| EN 61010-1:2010, EN 55<br>EN 61000-4-2:2009, EN<br>EN 61000-4-6:2014, EN                                                                                                    | EN 61010-1:2010, EN 55022:2010, EN 61000-3-2:2014, EN 61000-3-3:2013, EN 55024:2010+A1:2015,<br>EN 61000-4-2:2009, EN 61000-4-3:2006+A1:2007+A2:2010, EN 61000-4-4:2012, EN 61000-4-5:2014<br>EN 61000-4-6:2014, EN 61000-4-8:2010, EN 61000-4-11:2004, FCC Part 15, Subpart B:2013, ANSI C63.4:2009 |                                |                       |            |  |  |  |  |  |  |  |
| CE marking of year: 20 <sup>4</sup>                                                                                                    | 17                                                                                                    |                                |                       |            |  |  |  |  |  |  |  |
| This statement is made for the                                                                                                    | e manufacturer / importer                                                                                                    | by:                            |                       |            |  |  |  |  |  |  |  |
| ELREHA Elektronische<br>D-68766 Hockenheim                                                                                                    | Regelungen GmbH                                                                                                    | Werner Roemer,                 | Technical Director    | 2/P        |  |  |  |  |  |  |  |
| www.elreha.de                                                                                                    |                                                                                                    | Hockenheim                     |                       | 7/00 6-    |  |  |  |  |  |  |  |
| (Name / Address)                                                                                                    |                                                                                                    | City                           | Date                  | Signature  |  |  |  |  |  |  |  |
| Dok. erstellt: 24.5.17, tkd/jr                                                                                                    | geprüft: 24.5.17, ek/jb                                                                                                    | freigegeben: 29.5.15, mv/sha   | übersetzt:            | Korr:      |  |  |  |  |  |  |  |

Zeit bis zum automatischen Abmelden

| Datum der Inbetriebnahme                       |         |                                                    |
|------------------------------------------------|---------|----------------------------------------------------|
| Servernummer                                   |         |                                                    |
| Ansprechpartner EDV / Telefonnummer            |         |                                                    |
| Notizen                                        |         |                                                    |
|                                                | Eintrag | Beispiel                                           |
| Netzwerk                                       |         |                                                    |
| DHCP / Statisch                                |         |                                                    |
| IP-Adresse Gateway intern                      |         | (z.B. 192.168.1.2)                                 |
| Subnetzmaske                                   |         | (z.B. 255.255.255.0)                               |
| DNS                                            |         | (z.B. 192.168.1.1)                                 |
| Default Gateway                                |         | (z.B. 192.168.1.1)                                 |
| Zeitserver                                     |         | (z.B. de.pool.ntp.org)                             |
| IP-Addresse Gateway extern                     |         |                                                    |
| Port 80 intern: Weiterleitung auf Port extern  |         |                                                    |
| Port 443 intern: Weiterleitung auf Port extern |         |                                                    |
| Port 22 intern: Weiterleitung auf Port extern  |         |                                                    |
|                                                |         |                                                    |
| Email                                          |         |                                                    |
| Absenderadresse                                |         | (z.B. störung_kaelte@<br>mustermann.de)            |
| Benutzername                                   |         | (z.B. störung_kaelte@<br>mustermann.de)            |
| Passwort                                       |         | (z.B. geheim)                                      |
| Postausgangsserver                             |         | (z.B. smtp.strato.de)                              |
| Port Postausgangsserver                        |         | (z.B. 465, 587,)                                   |
| Sicherheitseinstellung Mailserver              |         | (z.B. keine, SSL,<br>STARTTLS)                     |
| Meldeadresse 1                                 |         | (z.B. service@kaelte.de)                           |
| Meldeadresse 2                                 |         | (z.B. service@kaelte.de)                           |
|                                                |         |                                                    |
| Benutzer 1                                     |         | 1                                                  |
| Benutzername                                   |         |                                                    |
| Passwort                                       |         |                                                    |
| Berechtigung                                   |         | (z.B. Kunde, Service,<br>Techniker, Administrator) |

|                                     | Eintrag | Beispiel                                           |
|-------------------------------------|---------|----------------------------------------------------|
| Benutzer 2                          |         |                                                    |
| Benutzername                        |         |                                                    |
| Passwort                            |         |                                                    |
| Berechtigung                        |         | (z.B. Kunde, Service,<br>Techniker, Administrator) |
| Zeit bis zum automatischen Abmelden |         |                                                    |
| Demotron 0                          |         |                                                    |
| Benutzer 3                          |         |                                                    |
| Benutzername                        |         |                                                    |
| Passwort                            |         |                                                    |
| Berechtigung                        |         | (z.B. Kunde, Service,<br>Techniker, Administrator) |
| Zeit bis zum automatischen Abmelden |         |                                                    |
|                                     |         |                                                    |
| Line 1                              | 1       | Γ                                                  |
| Schnittstelle                       |         | (z.B. COM 1)                                       |
| Baudrate                            |         | (z.B. 9600 Baud)                                   |
| Timeout                             |         |                                                    |
|                                     |         |                                                    |
| Regler 1                            |         |                                                    |
| Тур                                 |         | (z.B. EVP 1130)                                    |
| Adresse                             |         | (z.B. 5)                                           |
|                                     |         |                                                    |
| Regler 2                            |         |                                                    |
| Тур                                 |         |                                                    |
| Adresse                             |         |                                                    |
|                                     |         |                                                    |
| Regler 3                            |         |                                                    |
| Тур                                 |         |                                                    |
| Adresse                             |         |                                                    |
|                                     |         |                                                    |
| Regler 4                            |         |                                                    |
| Тур                                 |         |                                                    |
| Adresse                             |         |                                                    |
|                                     |         |                                                    |
| Regler 5                            |         |                                                    |
| Тур                                 |         |                                                    |
| Adresse                             |         |                                                    |
|                                     |         |                                                    |
| Regler 6                            |         |                                                    |
| Тур                                 |         |                                                    |
| Adresse                             |         |                                                    |
|                                     |         |                                                    |
| L                                   | 1       | 1                                                  |

|                | Eintrag | Beispiel        |
|----------------|---------|-----------------|
| Regler 7       |         |                 |
| Тур            |         | (z.B. EVP 1130) |
| Adresse        |         | (z.B. 5)        |
|                |         |                 |
| Regler 8       | 1       | 1               |
| Тур            |         |                 |
| Adresse        |         |                 |
|                |         |                 |
| Regler 9       |         |                 |
| Тур            |         |                 |
| Adresse        |         |                 |
|                |         |                 |
| Regler 10      |         |                 |
| Τγρ            |         |                 |
| Adresse        |         |                 |
|                |         |                 |
| Regler 11      |         |                 |
| Τνρ            |         |                 |
| Adresse        |         |                 |
|                |         |                 |
| Regler 12      |         |                 |
|                |         |                 |
| Adresse        |         |                 |
|                |         |                 |
| Regler 13      |         |                 |
|                |         |                 |
| Adresse        |         |                 |
|                |         |                 |
| Regler 14      |         |                 |
|                |         |                 |
| Adresse        |         |                 |
|                |         |                 |
| Pegler 15      |         |                 |
|                |         |                 |
| Adresse        |         |                 |
|                |         |                 |
| Poglar 16      |         |                 |
|                |         |                 |
| тур<br>Adresse |         |                 |
|                |         |                 |
| Poglar 17      |         |                 |
|                |         |                 |
| Typ<br>Adresse |         |                 |
| Auresse        |         |                 |
|                |         |                 |

|                | Eintrag | Beispiel        |
|----------------|---------|-----------------|
| Regler 18      |         |                 |
| Тур            |         | (z.B. EVP 1130) |
| Adresse        |         | (z.B. 5)        |
|                |         |                 |
| Regler 19      |         | 1               |
| Тур            |         |                 |
| Adresse        |         |                 |
|                |         |                 |
| Regler 20      |         |                 |
| Тур            |         |                 |
| Adresse        |         |                 |
|                |         |                 |
| Regler 21      |         |                 |
| Тур            |         |                 |
| Adresse        |         |                 |
|                |         |                 |
| Regler 22      |         |                 |
| Τνρ            |         |                 |
| Adresse        |         |                 |
|                |         |                 |
| Regler 23      |         |                 |
|                |         |                 |
| Adresse        |         |                 |
|                |         |                 |
| Regler 24      |         |                 |
|                |         |                 |
| Adresse        |         |                 |
|                |         |                 |
| Pegler 25      |         |                 |
|                |         |                 |
| Adresse        |         |                 |
| Auresse        |         |                 |
| Poglar 26      |         |                 |
|                |         |                 |
| Adrosso        |         |                 |
| Auesse         |         |                 |
| Degler 27      |         |                 |
|                |         |                 |
| lyp<br>Adrosoo |         |                 |
| Auresse        |         |                 |
| De silve 00    |         |                 |
| regier 28      |         |                 |
| Тур            |         |                 |
| Adresse        |         |                 |
|                |         |                 |

|           | Eintrag | Beispiel        |
|-----------|---------|-----------------|
| Regler 29 |         |                 |
| Тур       |         | (z.B. EVP 1130) |
| Adresse   |         | (z.B. 5)        |
|           |         |                 |
| Regler 30 |         |                 |
| Тур       |         |                 |
| Adresse   |         |                 |
|           |         |                 |
| Regler 31 |         |                 |
| Тур       |         |                 |
| Adresse   |         |                 |
|           |         |                 |
| Regler 32 |         |                 |
| Тур       |         |                 |
| Adresse   |         |                 |
|           |         |                 |
| Regler 33 |         |                 |
| Тур       |         |                 |
| Adresse   |         |                 |
|           |         |                 |
| Regler 34 |         |                 |
| Тур       |         |                 |
| Adresse   |         |                 |
|           |         |                 |
| Regler 35 |         |                 |
| Тур       |         |                 |
| Adresse   |         |                 |
|           |         |                 |
| Regler 36 |         | 1               |
| Тур       |         |                 |
| Adresse   |         |                 |
|           |         |                 |
| Regler 37 |         |                 |
| Тур       |         |                 |
| Adresse   |         |                 |
|           |         |                 |
| Regler 38 |         |                 |
| Тур       |         |                 |
| Adresse   |         |                 |
|           |         |                 |
| Regler 39 |         |                 |
| Тур       |         |                 |
| Adresse   |         |                 |
|           |         |                 |